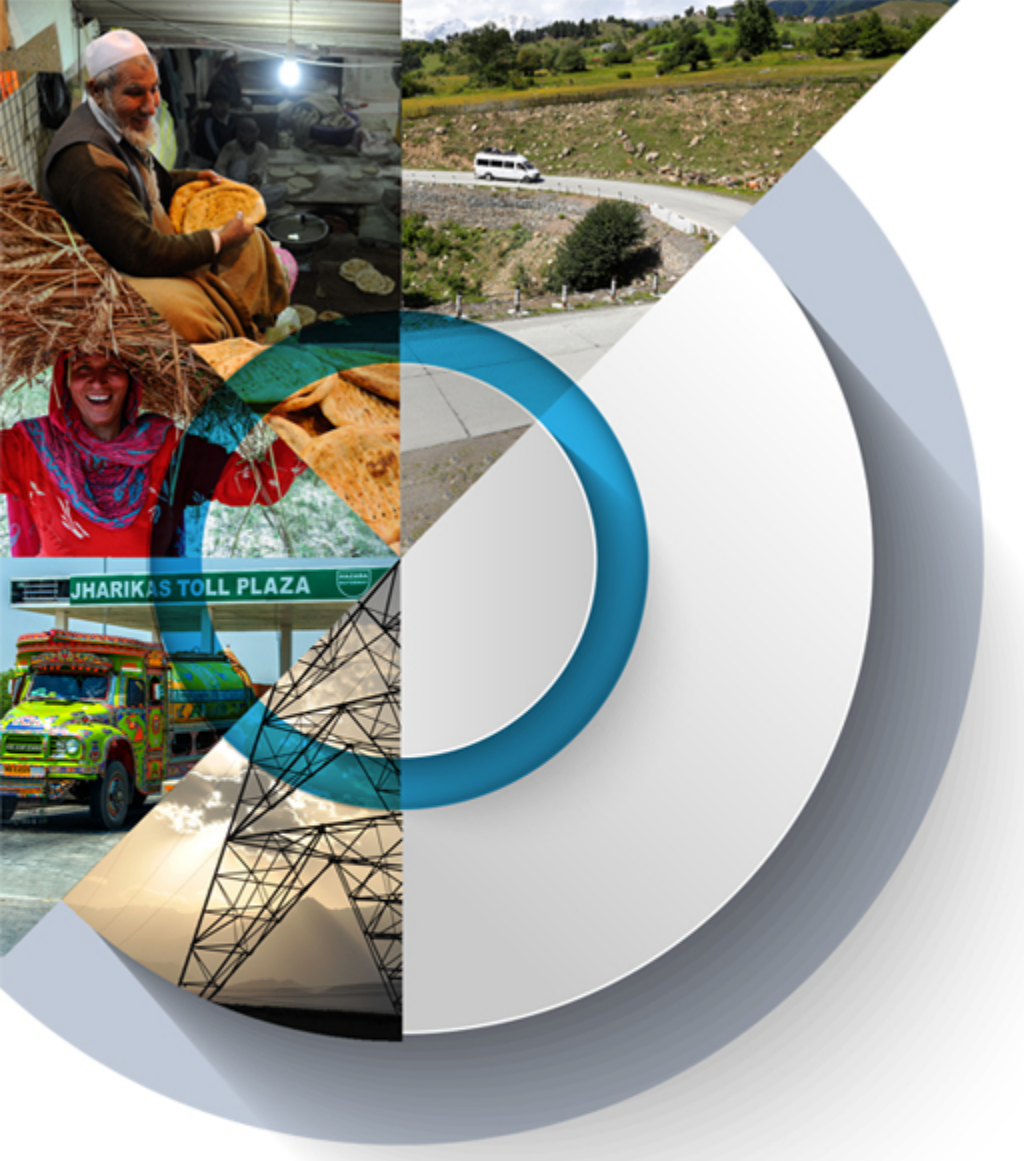

The views expressed in this presentation are the views of the author/s and do not necessarily reflect the views or policies of the Asian Development Bank, or its Board of Governors, or the governments they represent. ADB does not guarantee the accuracy of the data included in this presentation and accepts no responsibility for any consequence of their use. The countries listed in this presentation do not imply any view on ADB's part as to sovereignty or independent status or necessarily conform to ADB's terminology.

# Client Portal for Disbursements

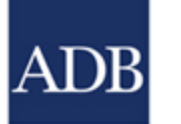

22-23 November 2023 | Karachi, Pakistan

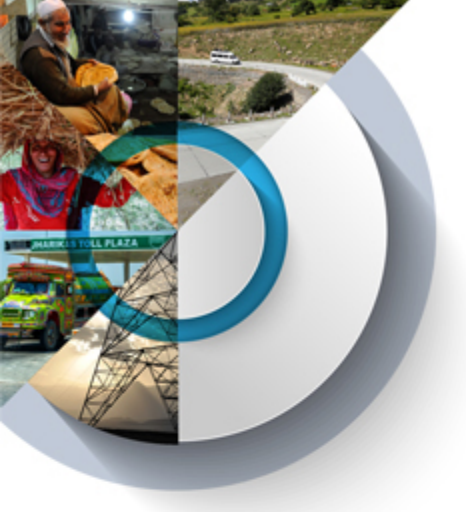

ADB

## What is CPD (Client Portal for Disbursements)?

Secure external-facing web-application that allows the Borrower to prepare, submit and track withdrawal applications (WA) for sovereign loans & grants online: https://cpd.adb.org

• 24x7 system available anytime, anywhere

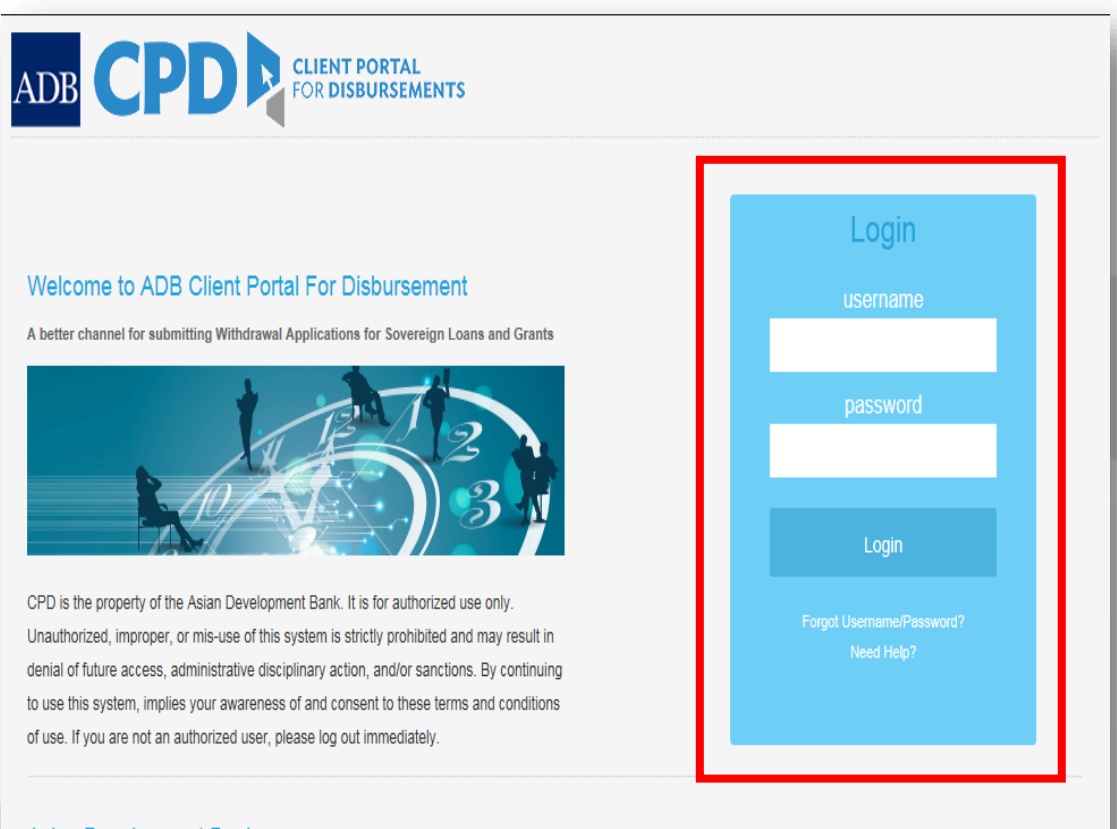

#### Asian Development Bank

Headquarters: 6 ADB Avenue, Mandaluyong City 1550, Metro Manila, Philippines

Tel: + 63 2 632 4444 Email: adbcpd@adb.org

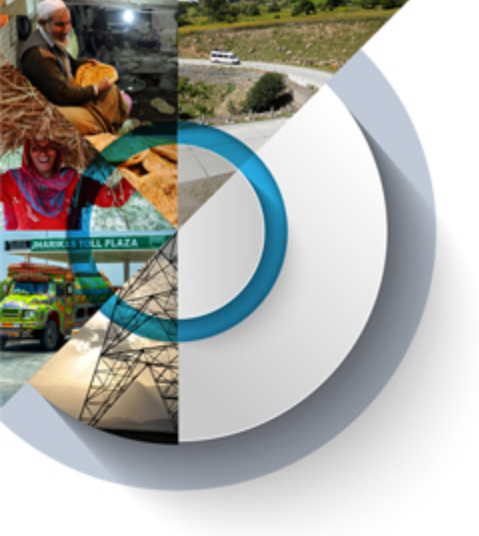

## Client Portal for Disbursements (CPD)

- → Paperless submission
- → Zero time and cost of mailing hard copy WA to ADB
- → Reduced errors in WA preparation
- Expedited disbursement due to automated data validation
- → Quick access to reference documents

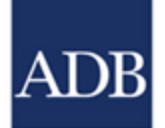

### **Overview : WA Submission** in CPD

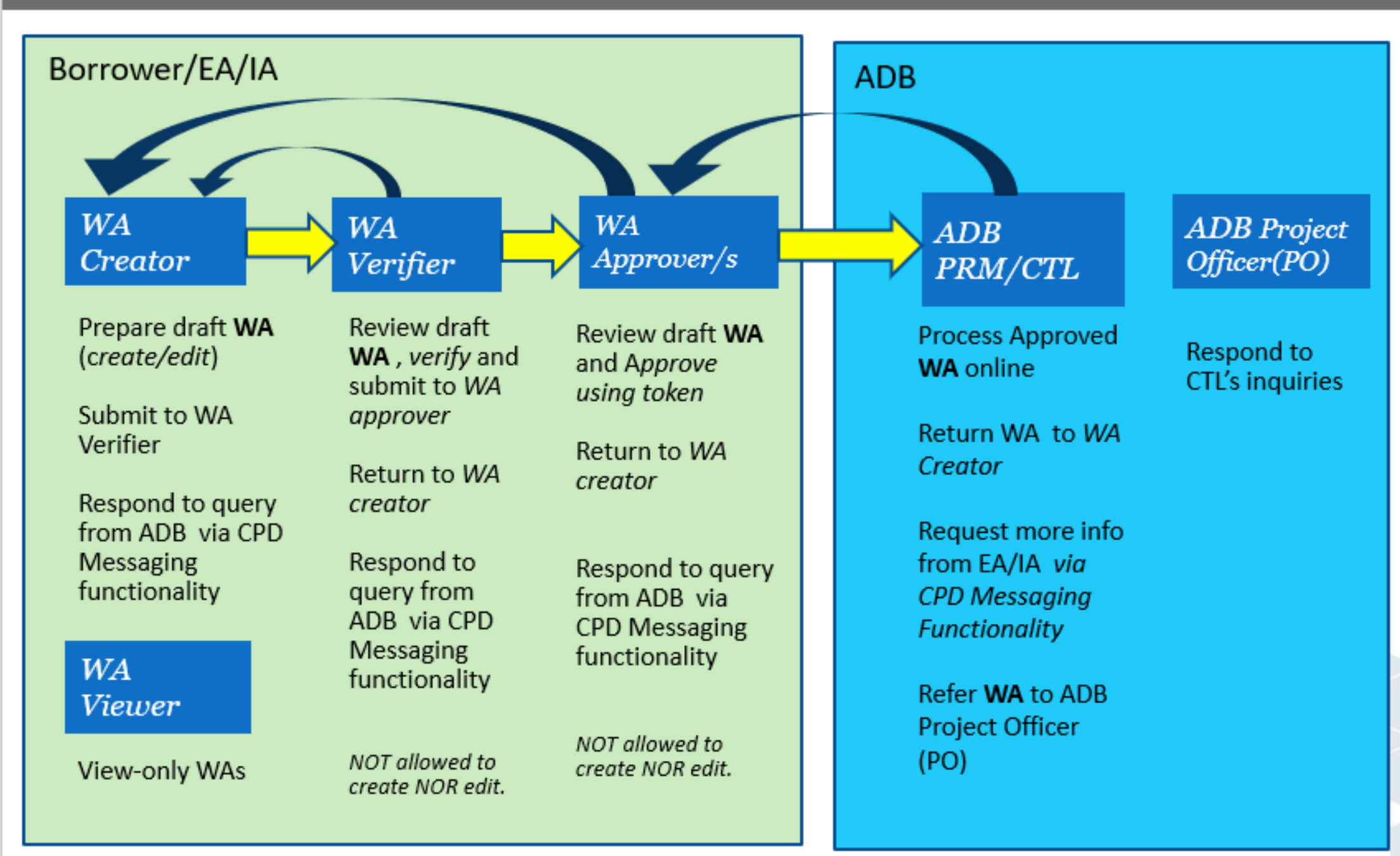

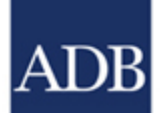

# **Required Forms for CPD**

ADB

| Roles                                  | Required Form                                                                 | Description                                                                                                    |
|----------------------------------------|-------------------------------------------------------------------------------|----------------------------------------------------------------------------------------------------|
| WA Creator,<br>Verifier, and<br>Viewer | Registration Form for<br>Client Portal for<br>Disbursements<br>(Appendix 14A) | This form, indicating the persons to be given<br>country access or project access in Client Portal for<br>Disbursements, is to be signed by a competent<br>authority in the executing or implementing agency                                                                                                    |
| WA Approver                            | Evidence of Authorized<br>Persons to Sign WA<br>(Appendix 4A)                 | <ul> <li>This form, indicating the persons authorized to</li> <li>(i) deliver the WA by electronic means and</li> <li>(ii) manually sign hard copy WA</li> <li>is to be signed by the borrower's designated representative indicated in the loan agreement</li> <li>This form may also include the persons whose authority is requested to be revoked, as applicable</li> </ul> |

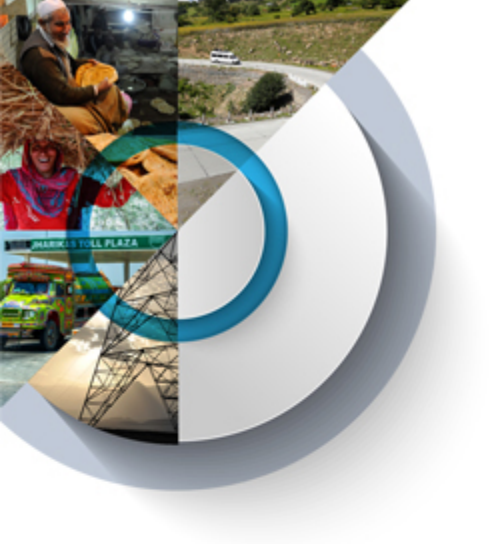

## Key Features of CPD

- Automated validations
  - $\rightarrow$  Duplicate WA number warning
  - $\rightarrow$  Insufficient contract or loan balances
- Auto-generation of information
  - → Contract name and description, contract balances, and contract currencies and cost categories
- Auto-population of payment instructions
  - → Upon creation of Beneficiary Registration Facility (BRF) record
- E-mail notifications—for updates on WA status
- Workflow history—for tracking the WA status

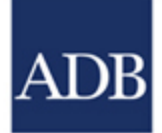

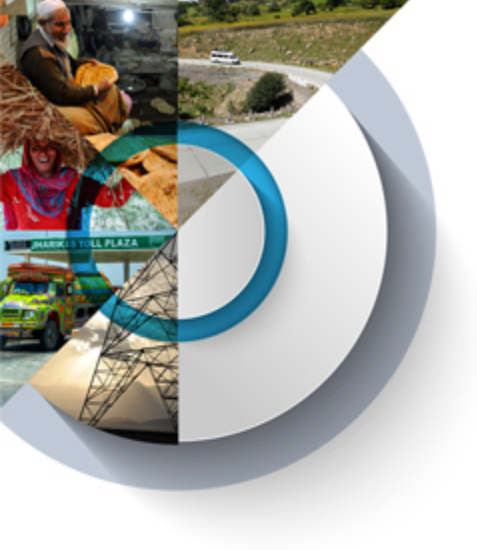

## Key Features of CPD

- Messaging function
  - →ADB and the executing agency can communicate for queries, and upload supporting documents, if requested
- Preview, export, and search facility
  - $\rightarrow$  Preview the WA in PDF;
  - → Export the summary/SOE sheet in Excel format; and
  - → Search WA by various parameters such as loan or grant number, disbursement type, WA status, and date created or submitted.

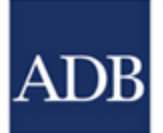

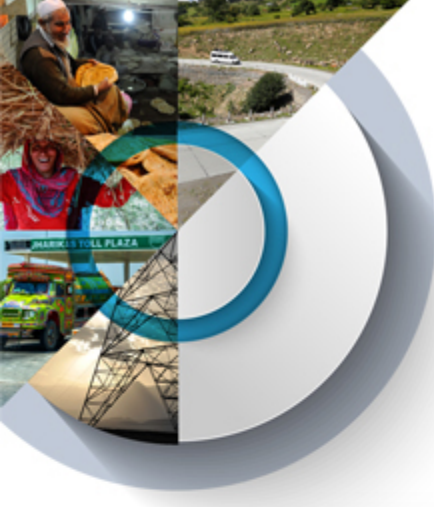

## **CPD Legal Forms**

- CPD Registration Form Appendix 14A (Direct Submission to ADB)
- Evidence of Authorized Persons Form Appendix 4A (through EAD)
- Revocation of Authority of Authorized Persons Form Annex-3 of Appendix 4A (Through EAD)

| CPD FOR D                       | T PORTAL<br>ISBURSEMENTS |                    |               |                                          | ADB                                           |
|---------------------------------|--------------------------|--------------------|---------------|------------------------------------------|-----------------------------------------------|
| WAs Submitted by EA WAs U       | Jploaded by RM Benefi    | ciary Registration | System Setup  | References                               |                                               |
|                                 |                          |                    |               | CPD Manuals »                            |                                               |
| List of Withdrawal Applicatio   | ons                      |                    |               | Learning Videos »                        |                                               |
| Enter Search Parameters         |                          |                    |               | CPD Quick Reference Guide »              |                                               |
| Country                         | All                      | ~                  | WANumber      | CPD Product Brochure »                   |                                               |
| Executing / Implementing Agency | All                      |                    | actic         | CPD Legal Forms »                        | Evidence of Authorized Persons Form           |
| Loan/Grant Number & Title       |                          | ~                  | Created Date  | Guide to Filling-Up Payment Instructions | Revocation of Authority of Authorized Persons |
| Diskurseneet Tare               |                          |                    |               | Guide to Attaching Supporting Documents  | Terms and Conditions for Use of Token Form    |
| Disbursement type               | All                      | ×                  | Last Update I | LDH Downloads »                          | Registration Form                             |
| WA Status                       | Submitted to ADB         | ~                  | Date Submitt  |                                          |                                               |

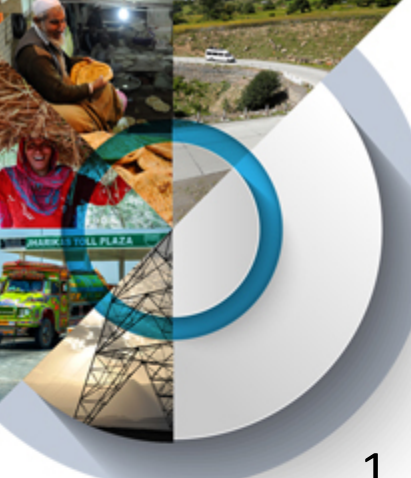

### **Access to CPD**

#### Fill in and submit user registration form to ADB

- 1. Download CPD Registration Form in http://www.adb.org/documents/client-portaldisbursements-guide
- 2. Fill in the form<sup>/a</sup>
- 3. Submit Appendix 14A to ADB or scan and email to adbcpd@adb.org
- 4. Submit Appendix 4A to EAD.
- 5. ADB will send activation link to registered email address

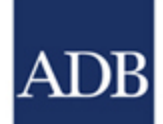

<sup>/a</sup> Evidence of Authorized Persons form Appendix4A- for authorized signatories; and Registration form Appendix14A – for creators and viewers of the agency

| CPD | CLIENT PORTAL<br>FOR DISBURSEMEN |
|-----|----------------------------------|
|-----|----------------------------------|

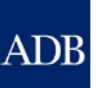

Registration – Client Portal for Disbursements

#### Instructions:

Each Government agency (Agency) of a Developing Member Country (DMC) participating in Client Portal for Disbursements (CPD) will complete this registration form. The completed form may be scanned and sent to the following e-mail account <u>adbcpd@adb.org</u> or faxed to ADB Headquarters at +632 636 2606. The original form should be signed by an authorized official of the Agency and received by ADB within 30 calendar days of this account request. It can be mailed to ADB Headquarters or the relevant resident mission.

#### Please complete all four pages.

| 1: Agency | Details |
|-----------|---------|
|-----------|---------|

Name of th

| of the Relevant DMC<br>(required) |                                                                                             |
|-----------------------------------|---------------------------------------------------------------------------------------------|
| Name of the Agency<br>(required)  |                                                                                             |
| Telephone Number<br>(required)    |                                                                                             |
|                                   | Please include the country code and city/region code<br>suitable for international dialing. |

Postal Address (required)

Please provide the complete address of your agency, including the country name and any required postal codes, appropriately for addressing international postal mail

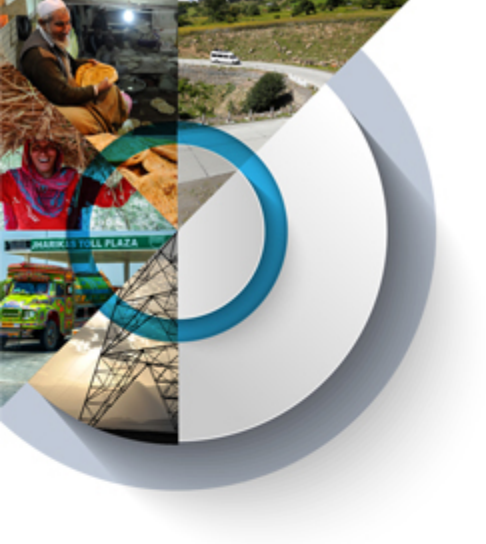

## Use of security token

- To secure the process of approval and submission of WA to ADB
- Electronically authenticates the WA Approver's identity
- Serves as the authorized WA Approver's digital signature to be used exclusively for approving and submitting BRFs and WA in the portal

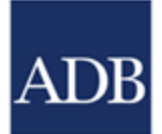

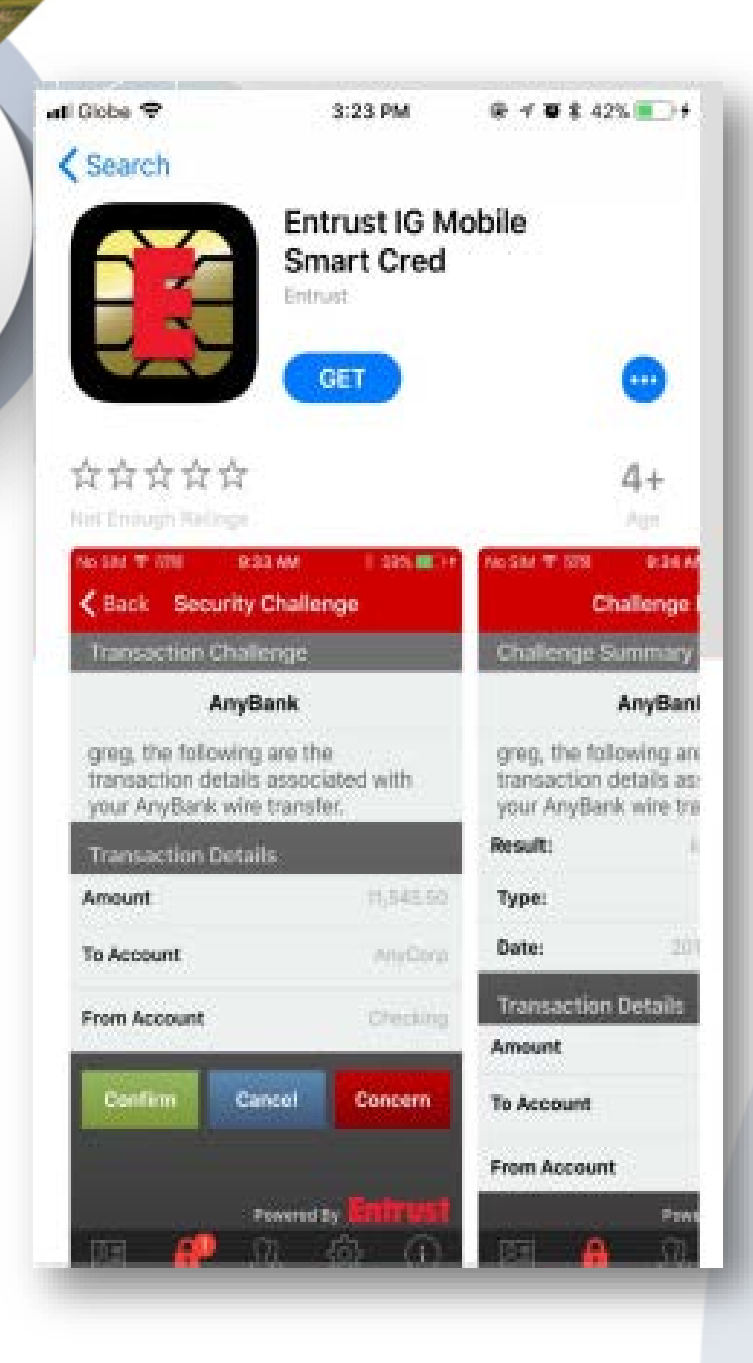

- Available in Apple and Android
- OS Requirements
  - iOS 7 and later (Apple)
  - OS 2.3 (Gingerbread) and later (Android)
- Applications to download
  - Entrust Smart Credential (for approving WA)
  - QR Reader for iPhone/ Lightning QRcode Scanner (for activation of soft token)

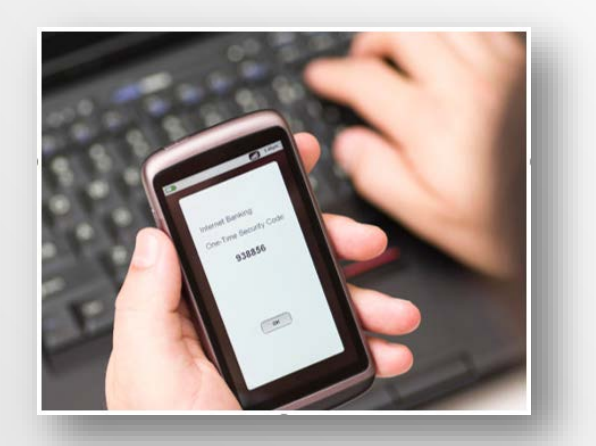

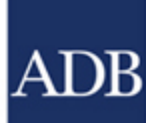

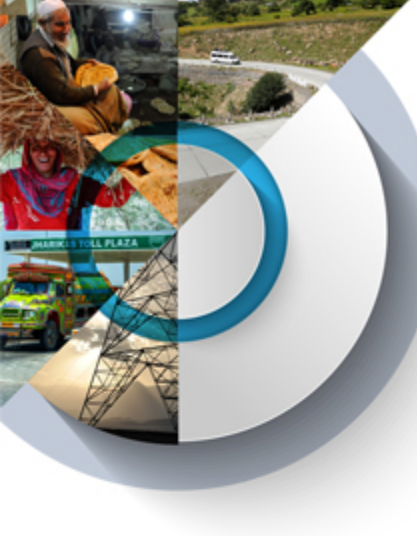

## **Beneficiary Registration Facility (BRF)**

A feature in CPD for **registration of payment beneficiaries and instructions for Loans and Grants** to improve process efficiency and control.

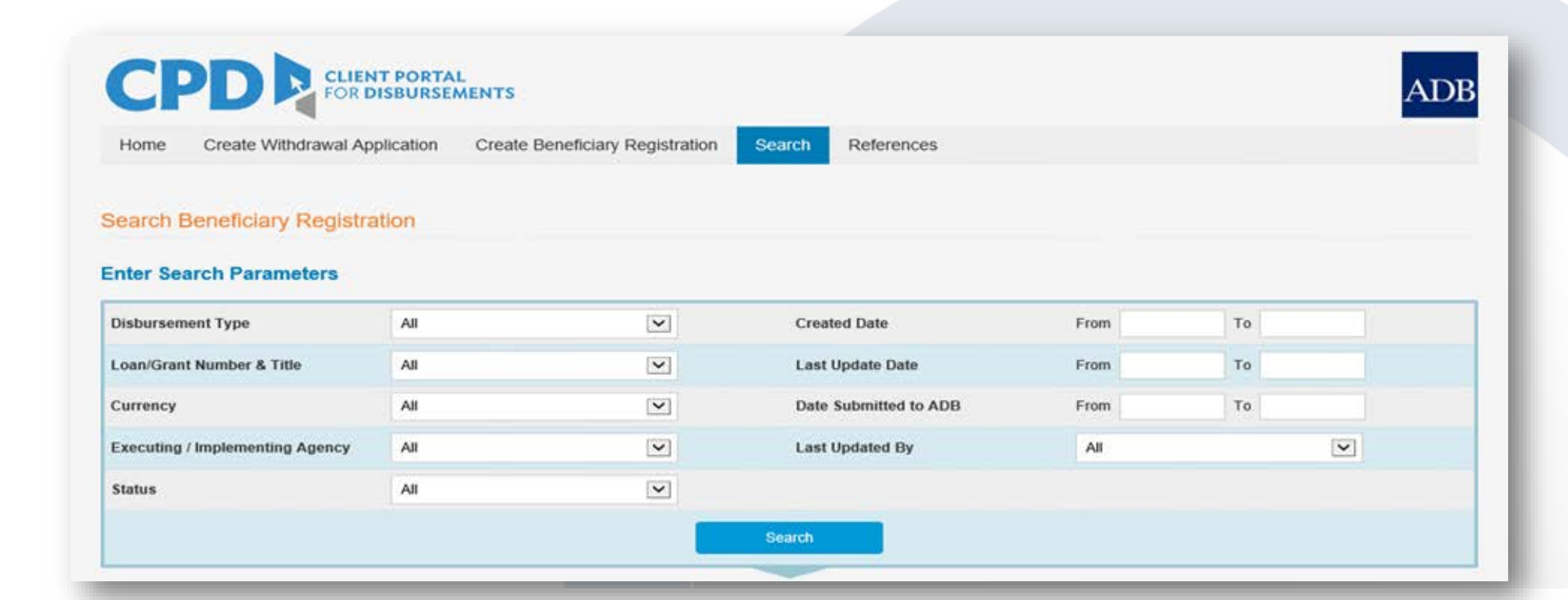

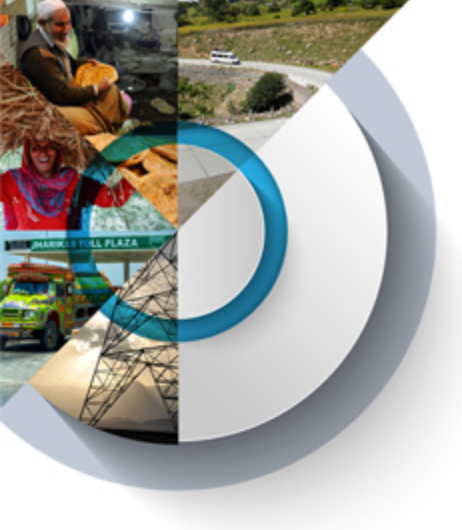

## **Functions of Beneficiary Registration Facility (BRF)**

- Allows the borrower to create a one-time registration of payment beneficiaries
- Designed to strengthen internal control over the payment information provided by the borrower
- →A BRF record must be submitted to and activated by ADB before the first payment to the beneficiary can be made
- Once the BRF record is activated, the payment instruction section will automatically be populated when creating WA in CPD

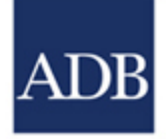

→ For direct payments, WA Creators have the option to select from a list of BRF records created under the same Loan, Grant, Agency, Currency, and contract

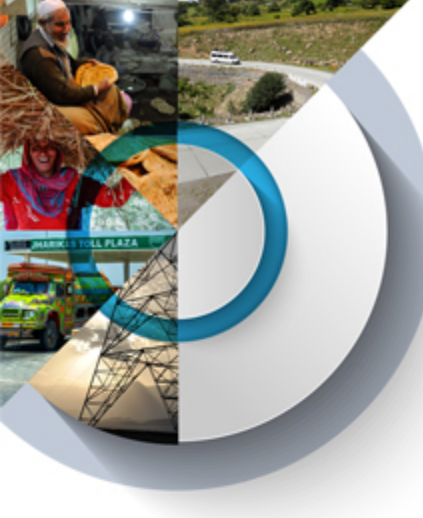

## BRF Submission in CPD

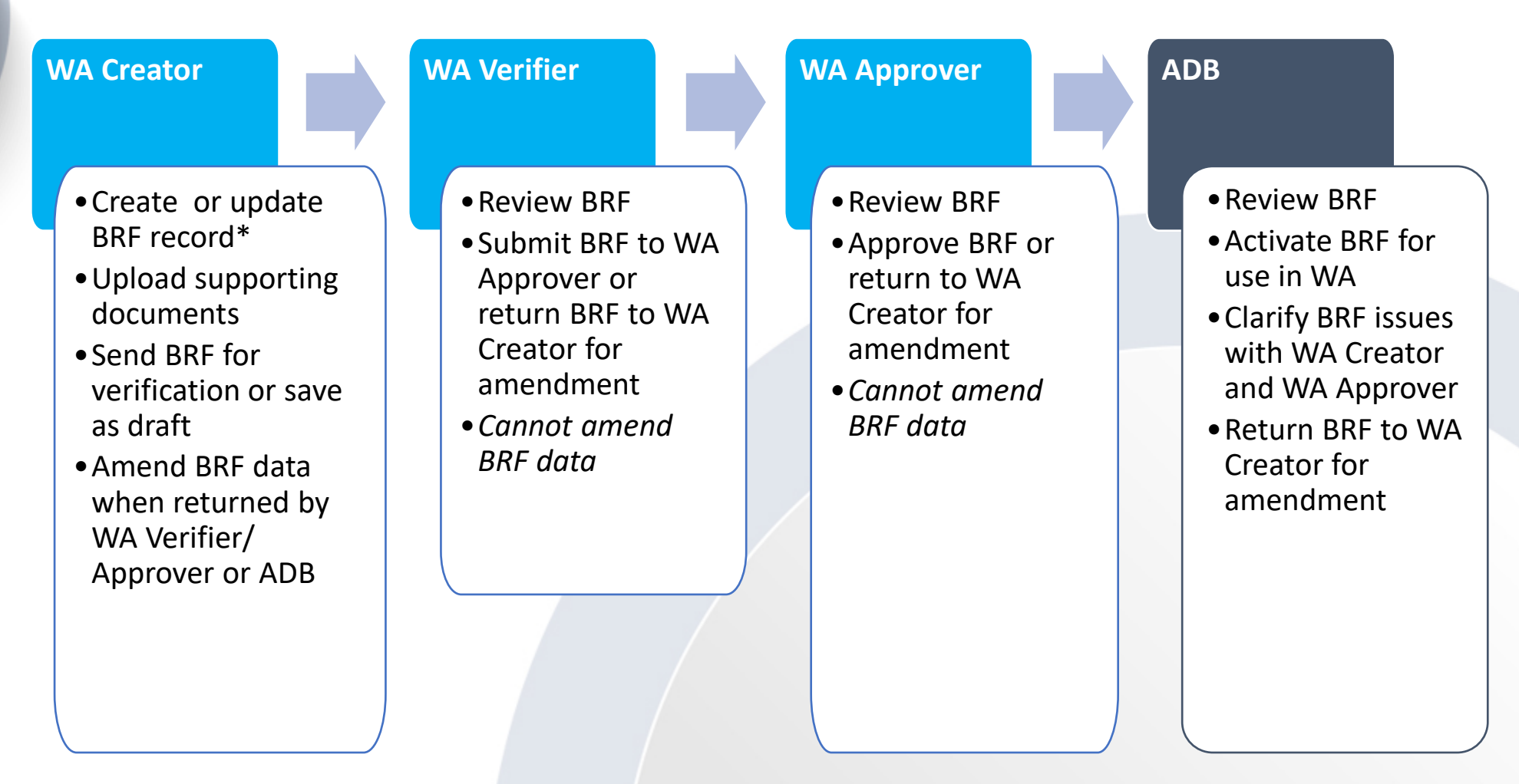

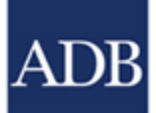

\*One-time registration of the payee's bank information. A BRF record should be updated in case of changes in the registered payment instructions.

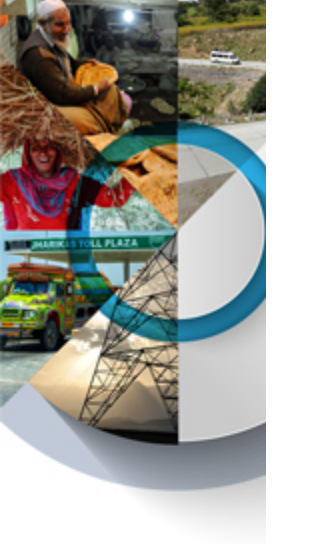

## Key fields:

Once click "**Save & Next**", values cannot be changed New BRF will need to be created to change values

## **Step 1: Enter Basic information**

| Home Create Withdrawal Anni                                                                                    | Ication Create Beneficiary Registration                                                       | Search References                   |        |         |
|----------------------------------------------------------------------------------------------------|-----------------------------------------------------------------------------------------------|-------------------------------------|--------|---------|
| torease transienter Appe                                                                                       | Create Denetically Registration                                                               |                                     |        |         |
| nter Basic Information                                                                                         | Create Payment Instructions                                                                   | Attach Supporting Documents         | Submit |         |
| anafician/ Denistration                                                                                        |                                                                                               |                                     |        |         |
| nendary registration                                                                                           |                                                                                               |                                     |        |         |
| Step 1 of 4                                                                                                    |                                                                                               |                                     |        | Workflo |
| Distance of Tana                                                                                               | Direct Densert                                                                                |                                     |        | _`      |
| Disbursement Type:                                                                                             | UTECL Payment Sta                                                                             |                                     |        |         |
|                                                                                                    | Din                                                                                           | ect Payment                         |        |         |
| Product Type:                                                                                                  | ● Loan ◯ Grant Rei<br>Adv                                                                     | ect Payment<br>imbursement<br>vance |        |         |
| Product Type:<br>Loan/Grant Number & Title:                                                                    | € Loan ⊖ Grant Din<br>Rei<br>Adv                                                              | ect Payment<br>mbursement<br>vance  |        |         |
| Product Type:<br>Loan/Grant Number & Title:<br>Executing / Implementing Agency:                                | Loan Grant     Din     Rei     Adv     Department of Finance -                                | ect Payment<br>imbursement<br>vance |        |         |
| Product Type:<br>Loan/Grant Number & Title:<br>Executing / Implementing Agency:<br>WA Currency                 | Loan Grant     Din     Rei     Adv     Department of Finance -     USD - US DOLLAR            | ect Payment<br>imbursement<br>vance |        |         |
| Product Type:<br>Loan/Grant Number & Title:<br>Executing / Implementing Agency:<br>WA Currency<br>PCSS Number: | Loan Grant     Din     Rei     Adv     Department of Finance -     USD - US DOLLAR     Select | ect Payment<br>imbursement<br>vance |        |         |

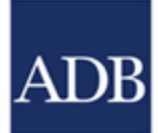

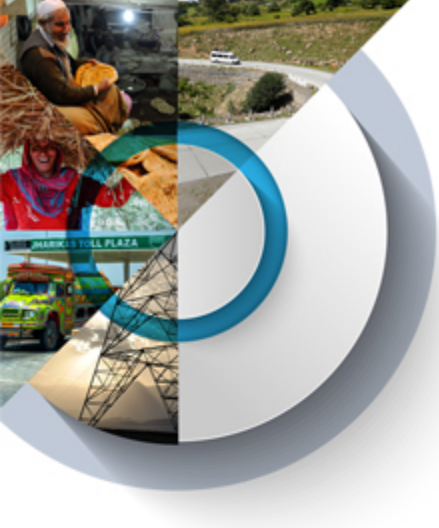

Enter the

Benefic (LOAN

Step 2

Disburser Executing Version: Paymon Benefician \* Benefician

#### BRF - Create & submit a BRF record

#### **Step 2: Create Payment Instructions**

| Intermetion          | Create Payment Instructions    | <ul> <li>Allach Supporting Document</li> </ul>                                                                                                    | ts Submit                                                                                                    |                         |                |                                                                                                    |                                         |                                                                                                    |
|----------------------|--------------------------------|----------------------------------------------------------------------------------------------------|----------------------------------------------------------------------------------------------------|-------------------------|----------------|----------------------------------------------------------------------------------------------------|-----------------------------------------|----------------------------------------------------------------------------------------------------|
| ry Registration : I  | Direct Payment                 |                                                                                                    |                                                                                                    |                         |                |                                                                                                    |                                         |                                                                                                    |
| •                    |                                |                                                                                                    |                                                                                                    | use to Filing Up Paymen | t instructions |                                                                                                    |                                         |                                                                                                    |
| ent Type :           | Direct Payment                 | Contract Number:                                                                                                    | 0001 -                                                                                                    |                         |                |                                                                                                    |                                         |                                                                                                    |
| Implementing Agency: | Tangsibji Hydro Energy Limited | Currency:                                                                                                    | USD                                                                                                    |                         | Not            |                                                                                                    |                                         |                                                                                                    |
|                      | 0                              | Status:                                                                                                    | For Processing                                                                                               |                         | Tour           | e an existing payment                                                                                          | information, clic<br>will display the l | k on the Get Existin                                                                                      |
| instructions         |                                |                                                                                                    |                                                                                                    |                         | C              |                                                                                                    |                                         |                                                                                                    |
| Deats Of E           | doting Payment Into            |                                                                                                    |                                                                                                    |                         |                |                                                                                                    |                                         |                                                                                                    |
| ny Type:             | O BANK I NON-BANK              | 0                                                                                                    |                                                                                                    |                         |                |                                                                                                    |                                         |                                                                                                    |
| y                    |                                | List of Existing Paymen                                                                                                    | rt Inflo                                                                                                    |                         |                |                                                                                                    |                                         |                                                                                                    |
|                      |                                | Show 10 v entries                                                                                                    |                                                                                                    |                         |                |                                                                                                    | Fitter                                  |                                                                                                    |
|                      |                                | Payee's Name                                                                                                    | Payee's Address                                                                                              | Country                 | Swift/BIC Code | Bank Name                                                                                                    | Bank Account<br>Number                  | Bank Address                                                                                              |
|                      |                                | DSI<br>UNDERGROUND<br>AUSTRIA OMBH                                                                                                    |                                                                                                    |                         | ASPKAT2L       | ALLGEMEINE<br>SPARKASSE<br>OBEROESTERREIC                                                                      |                                         | LINŽ                                                                                                    |
|                      |                                |                                                                                                    |                                                                                                    |                         |                |                                                                                                    |                                         |                                                                                                    |
|                      |                                | EPIROC MINING<br>INDIA LTD                                                                                                    |                                                                                                    |                         |                | DEUTSCHE BANK<br>AG                                                                                            |                                         | 2F, SUPREME, ITI<br>RD, AUNDH                                                                             |
|                      |                                | EPIROC MINING<br>INDIA LTD.     HINDUSTAN<br>CONSTRUCTION<br>CO. LTD                                                                                             | HINCON HSE 11/F,<br>LAL BAHADUR                                                                              | ND                      |                | DEUTSCHE BANK<br>AO<br>BANK OF BHUTAN<br>LIMITED                                                               |                                         | 2F, SUPREME, ITI<br>RD, AUNDH<br>TRONGSA, BHUTAN                                                          |
|                      |                                | CONSTRUCTION<br>CONSTRUCTION<br>CONSTRUCTION<br>CONSTRUCTION<br>CONSTRUCTION<br>COMPANY                                                                          | HINCON HSE 11/F,<br>LAL BAHADUR<br>HINCON<br>HOUSE, 11FL LAL<br>BAHADUR                                      | IND<br>IND              |                | DEUTSCHE BANK<br>AG<br>BANK OF BHUTAN<br>LIMITED<br>BANK OF BHUTAN<br>LTD.                                     |                                         | 2F, SUPREME, ITI<br>RD, AUNDH<br>TRONGSA, BHUTAN<br>TRONGSA, BHUTAN                                       |
|                      |                                | CONSTRUCTION<br>CONSTRUCTION<br>CONSTRUCTION<br>CONSTRUCTION<br>CONSTRUCTION<br>COMPANY<br>RODICO CO LTD                                                         | HINCON HSE 11/F,<br>LAL BAHADUR<br>HINCON<br>HOUSE 11FL LAL<br>BAHADUR<br>215-87-59009 SUITE<br>145. SF JEIL | IND<br>IND<br>KOR       | KOEXKRSE       | DEUTSCHE BANK<br>AG<br>BANK OF BHUTAN<br>LIMITED<br>BANK OF BHUTAN<br>LTD.,<br>KEB HANA BANK                   |                                         | 2F, SUPREME, ITI<br>RD, AUNDH<br>TRONGSA, BHUTAN<br>TRONGSA, BHUTAN<br>EULJIRO                            |
|                      |                                | CONSTRUCTION<br>CONSTRUCTION<br>CONSTRUCTION<br>CONSTRUCTION<br>CONSTRUCTION<br>CONSTRUCTION<br>COMPANY<br>RODICO CO. LTD<br>SCHWING STETTER<br>(INDIA) PVT. LTD | HINCON HSE 11/F,<br>LAL BAHADUR<br>HINCON<br>HOUSE 11FL LAL<br>BAHADUR<br>215-87-59009 SUITE<br>145, SF JEIL | IND<br>IND<br>KOR       | KOEXKRSE       | DEUTSCHE BANK<br>AG<br>BANK OF BHUTAN<br>LIMITED<br>BANK OF BHUTAN<br>LTD.,<br>KEB HANA BANK<br>HDFC BANK LTD. |                                         | 2F. SUPREME, ITI<br>RD. AUNDH<br>TRONGSA, BHUTAN<br>TRONGSA, BHUTAN<br>EULJIRO<br>CHENNAJ,<br>TAMIL, NADU |

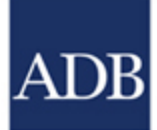

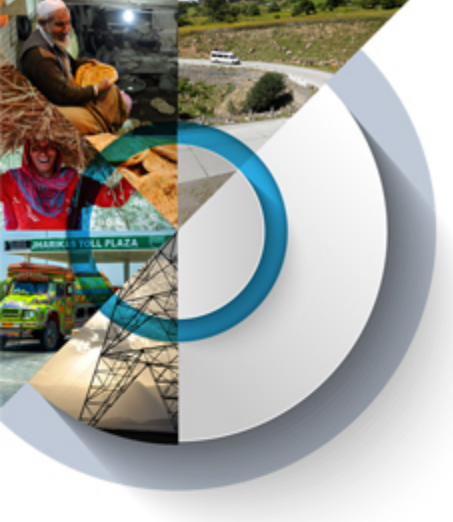

### BRF - Create & submit a BRF record

#### Step 2: Create Payment Instructions (Cont.)

| Beneficiary Bank Details                      | w to input bank information                                  |            |                                             |             |          |
|-----------------------------------------------|--------------------------------------------------------------|------------|---------------------------------------------|-------------|----------|
| Beneficiary Bank Name                         | ROYAL MONETARY AUTHORITY OF                                  |            | * Beneficiary Account Number                | 1234567     |          |
|                                               | BHUTAN                                                       |            | Other Codes                                 |             |          |
| Beneficiary Bank Details                      |                                                              |            |                                             |             |          |
| *Enter bank details using (Choose one only    | /) : O Bank Address ® Swift/BIC Code                         |            |                                             |             |          |
| * Swift/BIC Code 😰                            | RMABBTBT                                                     | $\odot$    |                                             |             |          |
|                                               |                                                              |            |                                             |             |          |
| Bank 1                                        |                                                              |            |                                             |             |          |
| Correspondent Bank (For example: US           | Bank for USD, EU Bank for EUR)                               |            |                                             |             |          |
| Note: If Beneficiary Bank is not located in t | the Country whose Currency is claimed, enter the Swift/BIC ( | Code of t  | heir bank's correspondent for the Currency. |             |          |
| Note: Intermediary bank is a bank that acts   | in between the Beneficiary Bank and Correspondent Bank.      |            |                                             |             |          |
| Swift/BIC Code 😰                              | FRNYUS33                                                     | $\odot$    | Account No.                                 |             |          |
|                                               |                                                              |            |                                             |             |          |
| Bank 2                                        |                                                              |            |                                             |             |          |
| Applicable with Intermediary Bank (For        | example: US Bank for USD, EU Bank for EUR)                   |            |                                             |             |          |
| *If Beneficiary Bank is not located in the Co | ountry whose Currency is claimed, enter the Swift/BIC Code   | of their b | ank's correspondent for the Currency.       |             |          |
| Swift/BIC Code 🔛                              |                                                              | $\odot$    | Account No.                                 |             |          |
|                                               |                                                              |            |                                             |             |          |
| Bank to Bank (FOR ADB USE ON                  | LY)                                                          |            |                                             |             | Show (+) |
|                                               |                                                              |            |                                             |             |          |
|                                               | Back Cancel                                                  |            | Save as Draft                               | Save & Next |          |
|                                               |                                                              |            |                                             |             |          |

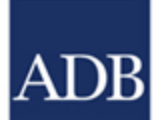

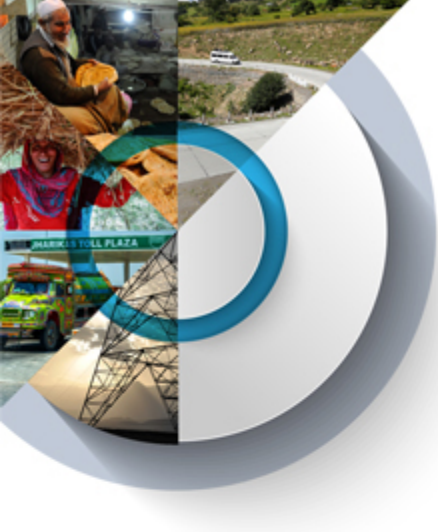

### BRF - Create & submit a BRF record

#### Step 3: Attach supporting documents

- Attach documents that will confirm the payment instructions.
- 2. Select the Document Type that applies for the document
- 3. Enter a short description about the attachment.
- Click Save. The attachment will be added in the List of Supporting Documents.
- Repeat from Step 1 to attach another document. A maximum of ten (10) files may be attached to the beneficiary registration. Note that each file for upload should not go beyond 10MB in size.
- 6. Click Next. This will open the Submit page.

Supporting documents can be bank letter detailing the payment instructions, the contract pages with the payment details or the supplier invoice/ payment request with the payment details

| Enter Basic Information                                                                                         | Create Payment Instructions                                                                                                    | Cuttach Supporting Documents | O Submit                    |                                  |
|----------------------------------------------------------------------------------------------------|----------------------------------------------------------------------------------------------------|------------------------------|-----------------------------|----------------------------------|
| Beneficiary Registration : Di                                                                                   | rect Payment                                                                                                    |                              |                             |                                  |
| Step 3 of 4                                                                                                    |                                                                                                    |                              | Workflow History 🚺 Guide Is | a Atlaching Supporting Documents |
| Disbursement Type :                                                                                             | Direct Payment                                                                                                    | PCSS Number:                 | 0009 -<br>LTD.              |                                  |
| Executing / Implementing Agency:                                                                                |                                                                                                    | WA Currency :                | USD                         |                                  |
| Version:                                                                                                    | 0.0                                                                                                    | Status:                      | Draft                       |                                  |
| Add Supporting Documents<br>Maximum of ten (10) files can be attached to<br>haracters such as ="#%&":<>7/\(]) ( | the Beneficiary Registration<br>are not allowed in the filename. Please rename your file                                            | before uploading             |                             |                                  |
| Define Attachment:<br>(Maximum file size: 10MB)                                                                 | Browse                                                                                                    |                              |                             |                                  |
| Selected file:                                                                                                  | Example.zip 😑                                                                                                    |                              |                             |                                  |
| * Document Type:                                                                                                | Contract amendment Contract page with bank details Contract page with bank details Consultant's or service provider's invoic Others | 8                            |                             |                                  |
| Description:                                                                                                    |                                                                                                    |                              |                             |                                  |
|                                                                                                    |                                                                                                    | Save                         |                             |                                  |
| List of Supporting Documents                                                                                    |                                                                                                    | 0                            |                             |                                  |
| Item No. Document T                                                                                             | ype Description                                                                                                    | Filename                     | ile Size Uploaded By        | Status Action                    |
| 1 Bank confirmation lefte                                                                                       | ſ                                                                                                    | Example.zip                  | 5.32 KB CRE, LCAMA          | 0 0                              |
|                                                                                                    |                                                                                                    |                              |                             |                                  |
|                                                                                                    | Back                                                                                                    | Cancel Next                  |                             |                                  |

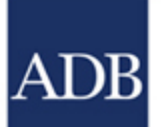

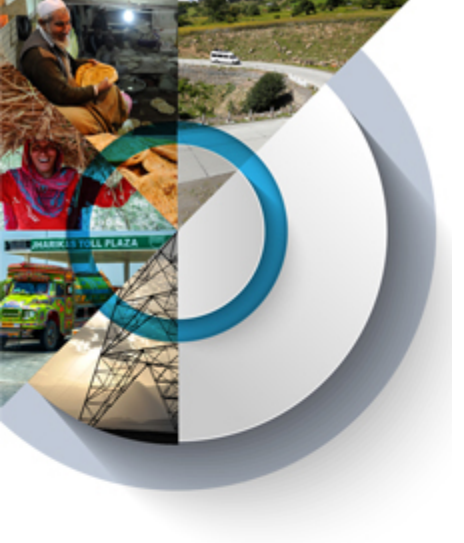

### BRF - Create & submit a BRF record

#### Step 4: Submit the BRF for reviewer

A message opens to confirm the beneficiary registration. Review all the details displayed and once confirmed, click "**Submit**".

A message flashes to confirm the beneficiary registration submission to the BRF Reviewer

| Are you su  | re you w | ant to | submit the |
|-------------|----------|--------|------------|
| beneficiary | registra | tion?  |            |

Please confirm the following details before submission:

Disbursement Type: Direct Payment Loan/Grant: Loan-Currency: USD Agency: Ministry of Industry, Science, Tech and Innov -Beneficiary: AND INVESTMENT CO., LTD. Payee Account Number: Bank Name:

×

Please confirm also that the payment instructions are correct and follow the Guide to Payment Instructions.

Cancel

Submit

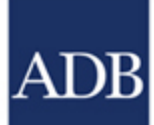

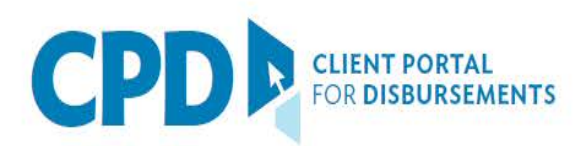

## Bank Information in the CPD Beneficiary Registration module

To view a sample of each scenario, click the column headers below:

| Pank Type                | Foreig                               | n Currency Transa                                | ctions                               | Local Currency Transactions |                               |                                                  |  |
|--------------------------|--------------------------------------|--------------------------------------------------|--------------------------------------|-----------------------------|-------------------------------|--------------------------------------------------|--|
| ванк туре                | <u>Scenario I</u>                    | <u>Scenario II</u>                               | <u>Scenario III</u>                  | <u>Scenario I</u>           | <u>Scenario II</u>            | <u>Scenario III</u>                              |  |
| Beneficiary Bank Details | Head Office<br>i.e., BKCHCNBJ        | Branch<br>i.e., BANK OF CHINA<br>(Xiamen Branch) | Head Office<br>i.e., DEMIKG22        | Branch<br>i.e., BKCHCNBJ910 | Head Office<br>i.e., BKCHCNBJ | Branch<br>i.e., BANK OF CHINA<br>(Xiamen Branch) |  |
| Bank 1                   | Correspondent Bank<br>i.e., CHASUS33 | Head Office<br>i.e., BKCHCNBJ                    | Intermediary Bank<br>i.e., SABRRUMM  |                             |                               | Head Office<br>i.e., BKCHCNBJ                    |  |
| Bank 2                   |                                      | Correspondent Bank<br>i.e., CHASUS33             | Correspondent Bank<br>i.e., CHASUS33 |                             |                               |                                                  |  |

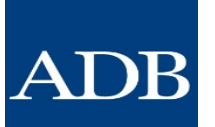

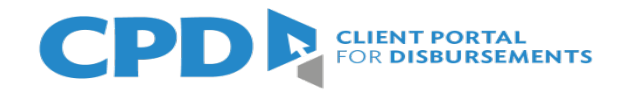

#### Foreign Currency Transactions - Scenario I

| * Beneficiary Bank Name                                                                                                    | BANK OF CHINA                                                                                                    |                                                      | * Beneficiary Account Number 😭                             | 123456-ABC |  |
|----------------------------------------------------------------------------------------------------|----------------------------------------------------------------------------------------------------|------------------------------------------------------|------------------------------------------------------------|------------|--|
|                                                                                                    |                                                                                                    |                                                      | Other Codes [                                              |            |  |
| Beneficiary Bank Details                                                                                                    |                                                                                                    |                                                      |                                                            |            |  |
| *Enter bank details using (Chocse                                                                                                    | one only) ; O Bank Address                                                                                                    |                                                      |                                                            |            |  |
| * Swift/BIC Code 😰                                                                                                    | BKCHCNBJ                                                                                                    | $\otimes$                                            |                                                            |            |  |
|                                                                                                    | BANK OF CHINA<br>1 FUXING MEN NEI AVE<br>(HEAD OFFICE)<br>BEIJING, CHINA                                                                                                    |                                                      |                                                            |            |  |
|                                                                                                    |                                                                                                    |                                                      |                                                            |            |  |
| Bank 1                                                                                                    |                                                                                                    |                                                      |                                                            |            |  |
| Bank 1<br>Correspondent Bank (For exam                                                                                                    | ple: US Bank for USD, EU Bank for EUR)                                                                                                    |                                                      |                                                            |            |  |
| Bank 1<br>Correspondent Bank (For exam<br>Note: If Beneficiary Bank is not loc                                                                                                    | ple: US Bank for USD, EU Bank for EUR)<br>ated in the Country whose Currency is claimed, enter th                                                                                                    | he Swift/BIC Code of th                              | heir bank's correspondent for the Currency.                |            |  |
| Bank 1<br>Correspondent Bank (For exam<br>Note: If Beneficiary Bank is not loc<br>Or As Applicable, Intermediary I                                                                                                    | ple: US Bank for USD, EU Bank for EUR)<br>ated in the Country whose Currency is claimed, enter th<br>Bank (For example: SABRRUMM/RZBAATWW) or                                                                                                    | he Swift/BIC Code of th                              | heir bank's correspondent for the Currency.                |            |  |
| Bank 1<br>Correspondent Bank (For exam<br>Note: If Beneficiary Bank is not loc<br>Or As Applicable, Intermediary I<br>Note: Intermediary bank is a bank                                                                                                    | ple: US Bank for USD, EU Bank for EUR)<br>ated in the Country whose Currency is claimed, enter th<br>Bank (For example: SABRRUMM/RZBAATWW) or<br>that acts in between the Beneficiary Bank and Correspo                                                                                                    | he Swift/BIC Code of the Head Office                 | heir bank's correspondent for the Currency.                |            |  |
| Bank 1<br>Correspondent Bank (For exam<br>Note: If Beneficiary Bank is not loc<br>Or As Applicable, Intermediary I<br>Note: Intermediary bank is a bank<br>Swift/BIC Code 2                                                                                      | ple: US Bank for USD, EU Bank for EUR)<br>ated in the Country whose Currency is claimed, enter th<br>Bank (For example: SABRRUMM/RZBAATWW) or<br>that acts in between the Beneficiary Bank and Correspo<br>CHASUS33                                                                                                    | he Swift/BIC Code of the Head Office<br>ondent Bank. | heir bank's correspondent for the Currency.<br>Account No. |            |  |
| Bank 1<br>Correspondent Bank (For exam<br>Note: If Beneficiary Bank is not loc<br>Or As Applicable, Intermediary I<br>Note: Intermediary bank is a bank<br>Swift/BIC Code 2                                                                                      | ple: US Bank for USD, EU Bank for EUR)<br>ated in the Country whose Currency is claimed, enter th<br>Bank (For example: SABRRUMM/RZBAATWW) or<br>that acts in between the Beneficiary Bank and Correspo<br>CHASUS33<br>JPMORGAN CHASE BANK, N.A.<br>4 NEW YORK PLAZA FLOOR 15<br>(ENERGY SETTLEMENTS)<br>UNITED STATES OF AMERICA                                                                                                    | he Swift/BIC Code of the Head Office ondent Bank.    | heir bank's correspondent for the Currency.<br>Account No. |            |  |
| Bank 1<br>Correspondent Bank (For exam<br>Note: If Beneficiary Bank is not loc<br>Or As Applicable, Intermediary I<br>Note: Intermediary bank is a bank<br>Swift/BIC Code 2<br>Bank 2                                                                            | ple: US Bank for USD, EU Bank for EUR)<br>ated in the Country whose Currency is claimed, enter th<br>Bank (For example: SABRRUMM/RZBAATWW) or<br>that acts in between the Beneficiary Bank and Correspo<br>CHASUS33<br>JPMORGAN CHASE BANK, N.A.<br>4 NEW YORK PLAZA FLOOR 15<br>(ENERGY SETTLEMENTS)<br>UNITED STATES OF AMERICA                                                                                                    | he Swift/BIC Code of the Head Office<br>ondent Bank. | heir bank's correspondent for the Currency.<br>Account No. |            |  |
| Bank 1<br>Correspondent Bank (For exam<br>Note: If Beneficiary Bank is not loc<br>Or As Applicable, Intermediary I<br>Note: Intermediary bank is a bank<br>Swift/BIC Code 2<br>Bank 2<br>Applicable with Intermediary Ba                                         | ple: US Bank for USD, EU Bank for EUR)<br>ated in the Country whose Currency is claimed, enter th<br>Bank (For example: SABRRUMM/RZBAATWW) or I<br>that acts in between the Beneficiary Bank and Correspondnt<br>CHASUS33<br>JPMORGAN CHASE BANK, N.A.<br>4 NEW YORK PLAZA FLOOR 15<br>(ENERGY SETTLEMENTS)<br>UNITED STATES OF AMERICA<br>and (For example: US Bank for USD, EU Bank for El                                                                | he Swift/BIC Code of the Head Office ondent Bank.    | heir bank's correspondent for the Currency.<br>Account No. |            |  |
| Bank 1<br>Correspondent Bank (For exam<br>Note: If Beneficiary Bank is not loc<br>Or As Applicable, Intermediary I<br>Note: Intermediary bank is a bank<br>Swift/BIC Code 2<br>Bank 2<br>Applicable with Intermediary Ba<br>Note: If Beneficiary Bank is not loc | ple: US Bank for USD, EU Bank for EUR)<br>ated in the Country whose Currency is claimed, enter the<br>Bank (For example: SABRRUMM/RZBAATWW) or 1<br>that acts in between the Beneficiary Bank and Correspondent<br>CHASUS33<br>JPMORGAN CHASE BANK, N.A.<br>4 NEW YORK PLAZA FLOOR 15<br>(ENERGY SETTLEMENTS)<br>UNITED STATES OF AMERICA<br>or K (For example: US Bank for USD, EU Bank for El<br>ated in the Country whose Currency is claimed, enter the | he Swift/EIC Code of the ordent Bank.                | heir bank's correspondent for the Currency.                |            |  |

#### Foreign Currency Transactions - Scenario II

| * Beneficiary Bank Name                                                                                                    | BANK OF CHINA                                                                                                    | * Beneficiary Account Number 😰                                                                            | 123458-ACCNT-NO      |   |
|----------------------------------------------------------------------------------------------------|----------------------------------------------------------------------------------------------------|----------------------------------------------------------------------------------------------------|----------------------|---|
|                                                                                                    | (XIAMEN BRANCH)                                                                                                    | Other Codes 😭                                                                                             |                      |   |
| Beneficiary Bank Details                                                                                                    |                                                                                                    |                                                                                                    |                      |   |
| "Enter bank details using (Choose or                                                                                                    | ne only) : 🖲 Bank Addresa 🔿 Swiff/BIC Code                                                                                                    |                                                                                                    |                      |   |
| * Bank Address                                                                                                    | NORTH HUBIN ROAD,                                                                                                    | * Country:                                                                                                | China,People'sRep.Of | V |
|                                                                                                    | XIAMEN, CHINA                                                                                                    |                                                                                                    |                      |   |
| Bank 1<br>Correspondent Bank (For exampl<br>Note: If Beneficiary Bank is not local<br>Or As Applicable, Intermediary Ba<br>Note: Intermediary bank is a bank th                                                                                                    | e: US Bank for USD, EU Bank for EUR)<br>led in the Country whose Currency is claimed, enter the S<br>ank (For example: SABRRUMM/RZBAAT/WW) or He<br>lat acts in between the Beneficiary Bank and Correspond                                                                                                    | with/BIC Code of their bank's correspondent for the Currency.<br>ad Office<br>ent Bank.                   |                      |   |
| Bank 1<br>Correspondent Bank (For exampl<br>Note: If Beneficiary Bank is not local<br>Or As Applicable, Intermediary Ba<br>Note: Intermediary bank is a bank th<br>Swift/BIC Code 2                                                                                                    | e: US Bank for USD, EU Bank for EUR)<br>led in the Country whose Currency is claimed, enter the S<br>ank (For example: SABRRUMM/RZBAAT/WW) or He<br>lat acts in between the Beneficiary Bank and Correspond<br>BKCHCNBJ                                                                                                    | with/BIC Code of their bank's correspondent for the Currency.<br>ad Office<br>ent Bank.                   |                      |   |
| Bank 1<br>Correspondent Bank (For example<br>Note: If Beneficiary Bank is not local<br>Or As Applicable, Intermediary Ba<br>Note: Intermediary bank is a bank th<br>Swift/BIC Code 2<br>Bank 2                                                                                                    | e: US Bank for USD, EU Bank for EUR)<br>led in the Country whose Currency is claimed; enter the S<br>ank (For example: SABRRUMM/RZBAAT/WW) or He<br>lat acts in between the Beneficiary Bank and Correspond<br>BKCHCNBJ<br>BANK OF CHINA<br>1 FUXING MEN NEI AVE<br>(HEAD OFFICE)<br>BEIJING, CHINA                                                                                                    | Swift/BIC Code of their bank's correspondent for the Currency.<br>ad Office<br>ent Bank.<br>O Account No. |                      |   |
| Bank 1<br>Correspondent Bank (For example<br>Note: If Beneficiary Bank is not locat<br>Or As Applicable, Intermediary Ban<br>Note: Intermediary bank is a bank th<br>Swift/BIC Code 2<br>Bank 2<br>Applicable with Intermediary Bank                                                                   | e: US Bank for USD, EU Bank for EUR)<br>ed in the Country whose Currency is claimed, enter the S<br>ank (For example: SABRRUMM/RZBAAT/WW) or He<br>at acts in between the Beneficiary Bank and Corresponde<br>BKCHCNBJ<br>BANK OF CHINA<br>1 FUXING MEN NEI AVE<br>(HEAD OFFICE)<br>BEIJING, CHINA<br>(For example: US Bank for USD, EU Bank for EUR                                                                          | With/BIC Code of their bank's correspondent for the Currency.<br>ad Office<br>ent Bank.<br>O Account No.  |                      |   |
| Bank 1<br>Correspondent Bank (For example<br>Note: If Beneficiary Bank is not locat<br>Or As Applicable, Intermediary Ban<br>Note: Intermediary bank is a bank th<br>Swift/BIC Code<br>Bank 2<br>Applicable with Intermediary Bank<br>If Beneficiary Bank is not located in                            | e: US Bank for USD, EU Bank for EUR)<br>led in the Country whose Currency is claimed, enter the S<br>ank (For example: SABRRUMM/RZBAAT/WW) or He<br>at acts in between the Beneficiary Bank and Correspond<br>BKCHCNBJ<br>BANK OF CHINA<br>1 FUXING MEN NEI AVE<br>(MEAD OFFICE)<br>BEIJING, CHINA<br>c (For example: US Bank for USD, EU Bank for EUR)<br>the Country whose Currency is claimed, enter the Switze            | An It is a correspondent for the Currency.                                                                |                      |   |
| Bank 1<br>Correspondent Bank (For example<br>Note: If Beneficiary Bank is not locat<br>Or As Applicable, Intermediary Bank<br>Note: Intermediary bank is a bank th<br>Swift/BIC Code (2)<br>Bank 2<br>Applicable with Intermediary Bank<br>If Beneficiary Bank is not located in<br>Swift/BIC Code (2) | e: US Bank for USD, EU Bank for EUR)<br>ed in the Country whose Currency is claimed, enter the S<br>ank (For example: SABRRUMM/RZBAAT/WW) or He<br>at acts in between the Beneficiary Bank and Corresponde<br>BKCHCNBJ<br>BANK OF CHINA<br>1 FUXING MEN NEI AVE<br>(HEAD OFFICE)<br>BEIJING, CHINA<br>c (For example: US Bank for USD, EU Bank for EUR<br>the Country whose Currency is claimed, enter the Switch<br>CHASUS33 | Account No.                                                                                               |                      |   |

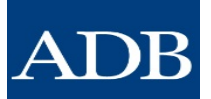

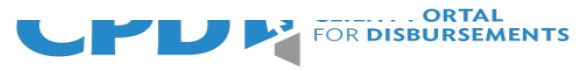

#### Foreign Currency Transactions - Scenario III

| * Beneficiary Bank Name                                                                                                    | DEMIR KYRGYZ INTERNATIONAL BANK                                                                                                    | * Beneficiary Account Number                                 | 123456-ABC |
|----------------------------------------------------------------------------------------------------|----------------------------------------------------------------------------------------------------|--------------------------------------------------------------|------------|
| Denendary Dank Halle                                                                                                    |                                                                                                    | Denenciary Account Number                                    |            |
|                                                                                                    |                                                                                                    | Other Codes <table-cell></table-cell>                        |            |
| Beneficiary Bank Details                                                                                                    |                                                                                                    |                                                              |            |
| *Enter bank details using (Choose                                                                                                    | one only) : O Bank Address                                                                                                    |                                                              |            |
| * Swift/BIC Code <table-cell></table-cell>                                                                                                 | DEMIKG22                                                                                                    | $\otimes$                                                    |            |
|                                                                                                    | DEMIR KYRGYZ INTERNATIONAL BANK<br>245 CHUI AVENUE                                                                                                    |                                                              |            |
|                                                                                                    | KYRGYZSTAN                                                                                                    |                                                              |            |
| Bank 1                                                                                                    |                                                                                                    |                                                              |            |
| Correspondent Bank (For exam                                                                                                    | inle: US Bank for USD_EU Bank for EUR)                                                                                                    |                                                              |            |
| Note: If Beneficiary Bank is not loc                                                                                                    | cated in the Country whose Currency is claimed, enter the St                                                                                                    | wift/BIC Code of their bank's correspondent for the Currenc  | 1.         |
| Or As Applicable, Intermediary I                                                                                                    | Bank (For example: SABRRUMM/RZBAATWW) or Hea                                                                                                    | d Office                                                     |            |
|                                                                                                    |                                                                                                    |                                                              |            |
| Note: Intermediary bank is a bank                                                                                                    | that acts in between the Beneficiary Bank and Corresponde                                                                                                    | nt Bank.                                                     |            |
| Note: Intermediary bank is a bank Swift/BIC Code                                                                                           | that acts in between the Beneficiary Bank and Corresponde SABRRUMM                                                                                                    | Account No.                                                  |            |
| Note: Intermediary bank is a bank Swift/BIC Code                                                                                           | that acts in between the Beneficiary Bank and Corresponde<br>SABRRUMM<br>SBERBANK<br>VAVILOV UL. 19<br>(OPERATIONS DEPARTMENT)<br>RUSSIAN FEDERATION                                                                                                    | Account No.                                                  |            |
| Note: Intermediary bank is a bank Swift/BIC Code                                                                                           | that acts in between the Beneficiary Bank and Corresponde<br>SABRRUMM<br>SBERBANK<br>VAVILOV UL. 19<br>(OPERATIONS DEPARTMENT)<br>RUSSIAN FEDERATION                                                                                                    | nt Bank.                                                     |            |
| Note: Intermediary bank is a bank Swift/BIC Code  Bank 2                                                                                   | that acts in between the Beneficiary Bank and Corresponde<br>SABRRUMM<br>SBERBANK<br>VAVILOV UL. 19<br>(OPERATIONS DEPARTMENT)<br>RUSSIAN FEDERATION                                                                                                    | nt Bank.                                                     |            |
| Note: Intermediary bank is a bank Swift/BIC Code 2 Bank 2 Applicable with Intermediary Bank is not by                                      | that acts in between the Beneficiary Bank and Corresponde<br>SABRRUMM<br>SBERBANK<br>VAVILOV UL. 19<br>(OPERATIONS DEPARTMENT)<br>RUSSIAN FEDERATION<br>Ink (For example: US Bank for USD, EU Bank for EUR)<br>related in the Country whose Currency is claimed, enter the Si | with/BIC Code of their bank's correspondent for the Current  |            |
| Note: Intermediary bank is a bank<br>Swift/BIC Code 👔<br>Bank 2<br>Applicable with Intermediary Ba<br>Note: If Beneficiary Bank is not loc | that acts in between the Beneficiary Bank and Corresponde<br>SABRRUMM<br>SBERBANK<br>VAVILOV UL. 19<br>(OPERATIONS DEPARTMENT)<br>RUSSIAN FEDERATION<br>ank (For example: US Bank for USD, EU Bank for EUR)<br>rated in the Country whose Currency is claimed, enter the Su   | wift/BIC Code of their bank's correspondent for the Currence |            |

NUTED OTATED OF AMER

ENT PORTAL DISBURSEMENTS

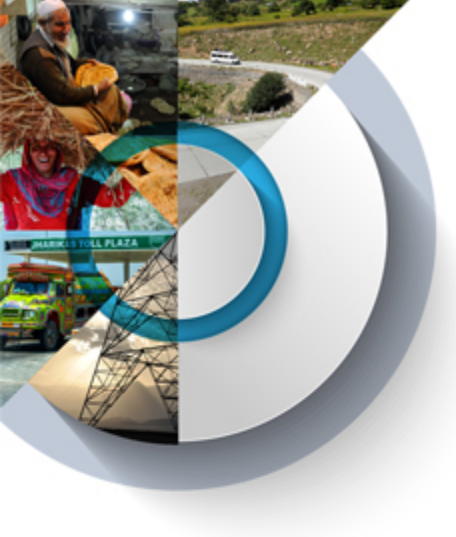

- Click "Search" > "Search Beneficiary Registration"
- Enter Search Parameters, then click "Search"
- 3. Select the BRF that you want to update
- Click on "Update" to start updating the record

#### Home Create Withdrawal Application Create Beneficiary Registration Search References Search Withdrawal Application Search Beneficiary Registration Enter Search Parameters **Disbursement Type** All $\sim$ BRF ID Loan/Grant Number & Title LOAN BHU (COL) : SECOND ( V Created Date From То All То Currency ~ Last Update Date From Executing / Implementing Agency All ~ Date Submitted to ADB From To ¥ ¥ Status Activated Last Updated By AL Search

**BRF** - Update an activated BRF record

#### Search Results 🕅

Show 10 v entries

Filter

| BRF ID | Loan/Gr<br>ant<br>Number | Disburse<br>ment<br>Type | Currency | Agency                                      | Beneficiary Name | Contract<br>No. | Sub<br>Contract<br>or | Subloan<br>No. | Version | Date<br>Submitte<br>d | Last<br>Message<br>Timesta<br>mp<br>(Manila<br>Time) | Status        | Last<br>Updated |
|--------|--------------------------|--------------------------|----------|---------------------------------------------|------------------|-----------------|-----------------------|----------------|---------|-----------------------|------------------------------------------------------|---------------|-----------------|
| 7983   | Loan-<br>BHU<br>(COL)    | DP                       | BTN      | Tangsibij Hydro Energy Limited<br>- BHU0011 |                  | 0001            |                       |                | 1.0     |                       |                                                      | Activate<br>d | 13-Jun-<br>2020 |
| 7994   | BHU<br>(COL)             | DP                       | EUR      | Tangsibji Hydro Energy Limited<br>- BHU0011 |                  | 0001            |                       |                | 1.0     |                       |                                                      | Activate<br>d | 12-Dec-<br>2019 |
| 8018   | Loan-<br>BHU<br>(COL)    | IA                       | USD      | Tangsibii Hydro Energy Limited<br>- EHU0011 |                  |                 |                       |                | 1.0     |                       |                                                      | Activate<br>d | 28-Jun-<br>2019 |
| 8028   | Loan-<br>BHU<br>(COL)    | DP                       | USD      | Tangsibij Hydro Energy Limited<br>- BHU0011 |                  | 0001            |                       |                | 1.0     |                       |                                                      | Activate<br>d | 18-Jul-<br>2018 |

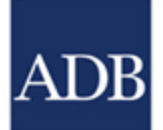

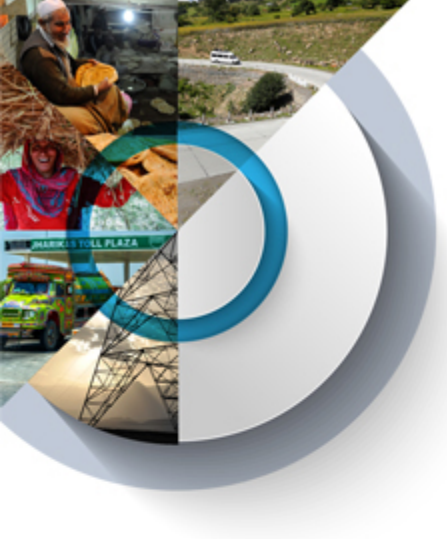

ADB

## **BRF Reference Guides- in CPD**

QRG, brochures and other materials will be available in CPD for Users

CPD BRF Creators Guide

| CPD                    | CLIENT PO        | RTAL                |               |                      |                                          | ADB                                                   |
|------------------------|------------------|---------------------|---------------|----------------------|------------------------------------------|-------------------------------------------------------|
| ome Create Withd       | irawal Applicati | on Create Beneficia | iry Registrat | ion Search           | References                               |                                                       |
|                        |                  |                     |               |                      | CPD Manuals .                            |                                                       |
| Withdrawal Application | Beneficiary      | Registration        |               |                      | CPD Product Brochure a                   |                                                       |
|                        |                  |                     |               |                      | CPD Quick Reference Guide                | QRG - Soft Token (IOS)                                |
| List of Withdrawal     | Application      | s for Action        |               |                      | CPD Legal Forms .                        | QRG - Soft Token (Android)                            |
| Country                | ~                | Loan/Grant          |               | Loan/Grant Nu<br>All | Learning Videos »                        | QRG - Hard Token (Entrust)                            |
|                        |                  |                     |               |                      | Guide to Filling-Up Payment Instructions | QRG - Two-Touch Workflow (Creator-Approver)           |
| Show 10 v entries      |                  |                     |               |                      | Guide to Atlaching Supporting Documents  | QRG - Three-Touch Workflow (Creator-Ventier-Approver) |
| Loan/Grant Number      | WA Number        | CP Transaction No.  | Disbursen     | sent Type W/         | LDH Downloads >                          | ORG - CPD BRF Creators                                |
| Loan-3083-INO          | SIT14            | CP-EA-40847         | Initial A     | dvance               | Releases .                               | ORG - CPD BRF Ventiers/Approvers                      |

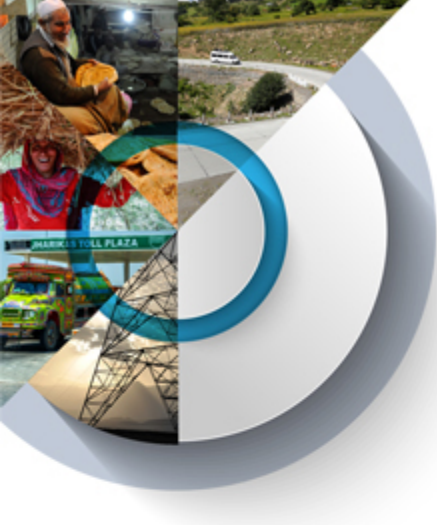

## Video Guides- in CPD

#### Videos:

CPD - Creating and Submitting a BRF Record (Two-Touch Approval) CPD - Creating and Submitting a BRF Record (Three-Touch Workflow) CPD - Updating an Activated BRF Record CPD - Verifying a BRF Record CPD - Approving a BRF Record

|                                 | T PORTAL<br>ISBURSEMENTS |                          |               |                                          | ADB                                                         |
|---------------------------------|--------------------------|--------------------------|---------------|------------------------------------------|-------------------------------------------------------------|
| WAs Submitted by EA WAs U       | Jploaded by RM           | Beneficiary Registration | System Setup  | References                               |                                                             |
|                                 |                          |                          |               | CPD Manuals »                            |                                                             |
| list of Withdrawal Applicatio   | Ins                      |                          |               | Learning Videos »                        | Creating and Submitting a BRF Record (Two-Touch Approval)   |
| Enter Search Parameters         |                          |                          | -             | CPD Quick Reference Guide »              | Creating and Submitting a BRF Record (Three-Touch Workflow) |
| Country                         | All                      | v                        | WA Number     | CPD Product Brochure >                   | Updating an Activated BRF Record                            |
| Executing / Implementing Agency | All                      | ~                        | CP Transactio | CPD Legal Forms »                        | Verifying a BRF Record                                      |
| Loan/Grant Number & Title:      | All                      | ~                        | Created Date  | Guide to Filling-Up Payment Instructions | Approving a BRF Record                                      |
| Disbursement Type               | All                      | ~                        | Last Update I | Guide to Attaching Supporting Documents  | ,                                                           |

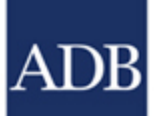

Videos are available NOW in the CPD Reference Tab

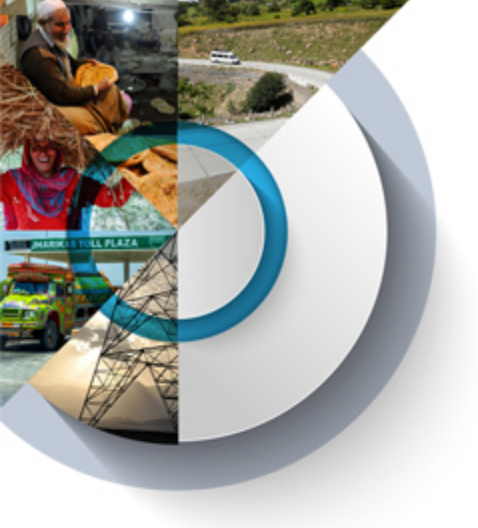

## **ADDITIONAL POINTERS/REMINDERS**

- Create the BRF immediately after a contract has been awarded and PCSS has been issued.
  - Payment information per contract
  - Request the supplier/contractor to provide a bank letter detailing the payment instruction.
  - If the currency to be paid is in foreign currency, details of correspondent bank should also be provided in the bank letter

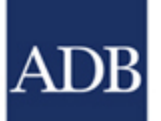

Necessity of initial upfront investment on the effort to ensure accuracy and consistent information But will benefit in assurance of consistent/accurate information and process efficiency for all future submissions.

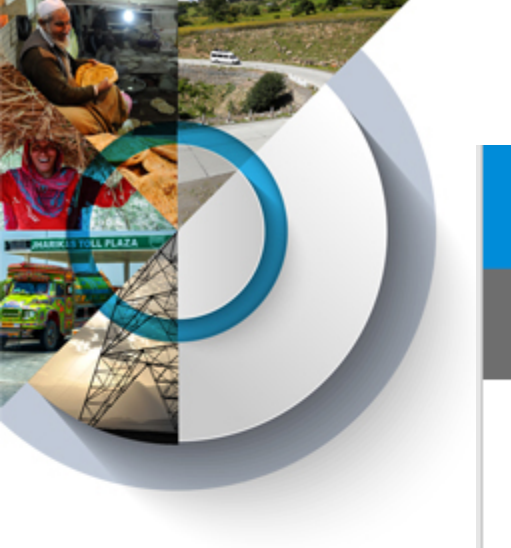

## **ADDITIONAL POINTERS/REMINDERS**

Please fill-out all the required information in BRF. Learning materials and videos are found in the Reference section of the CPD.

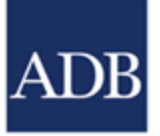

Necessity of initial upfront investment on the effort to ensure accuracy and consistent information But will benefit in assurance of consistent/accurate information and process efficiency for all future submissions.

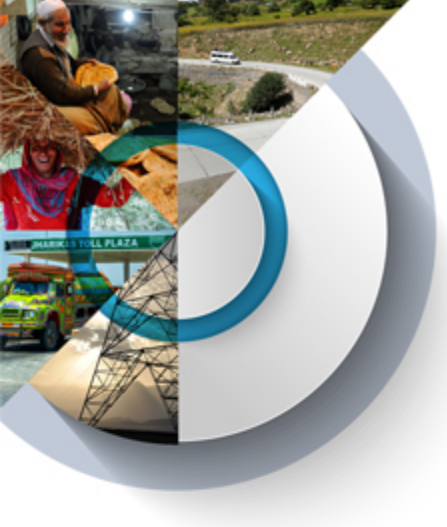

#### **Performance Consideration**

#### ISSUE

#### SOLUTION

Document upload may require large bandwidth and be time consuming

#### For Users

- Use PDF format and document without images
- Zip files to reduce file size
- Check the min. bandwidth requirement
- 10 MB maximum size (per document)

#### For System Design

 Perform virus check and upload to central file server in the background during off peak hours

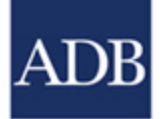

User can only upload up to 5 files and each file must not exceed 10MB

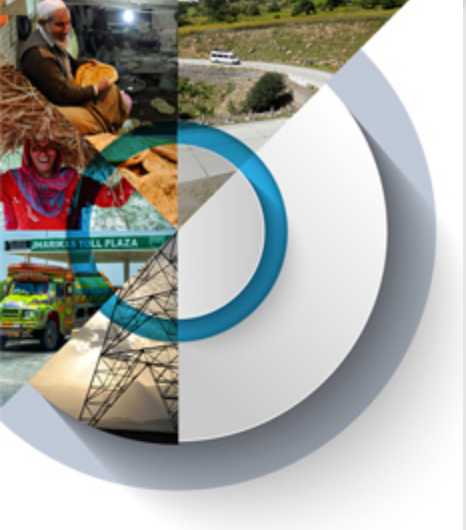

#### Inquiries, Web Link and Tutorial Videos

- Contact the ADB CPD Help Desk:
  - ADB CPD Help Desk
  - Tel: +632 8632-4422
  - E-mail address: <u>adbcpd@adb.org</u>
- Available references inside <u>https://cpd.adb.org</u>
  - → Detailed guides on how to use CPD, user manuals, product brochures, quick reference guides, and legal forms
  - → Video tutorials for BRF creation, verification, and submission are available under the CPD references tab.
- E-learning
  - → Send an e-mail to <u>elearning@adb.org</u> to enroll in the elearning modules for WA creation, verification, and submission using CPD available at <u>https://elearn.adb.org.</u>

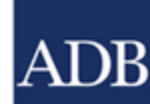

- 1. The required number of approvers for the loan or grant depends on the arrangement of Borrower with ADB.
  - 2. WA won't be submitted to ADB until the number of approvals is reached

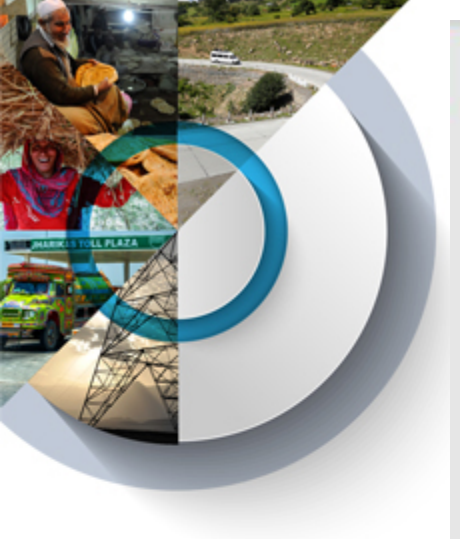

ADB

#### **Create Withdrawal Application**

#### A. Enter Basic Information

| Home Create Withdrawal Application                                                                                                    | Search WA References                                                                                 |                             |                                |        |                |
|----------------------------------------------------------------------------------------------------|----------------------------------------------------------------------------------------------------|-----------------------------|--------------------------------|--------|----------------|
| List of W Reimbursement ons                                                                                                    |                                                                                                    |                             |                                |        |                |
| Country Imprest + Product Ty<br>Select Direct Payment Select Product Ty                                                                                      | pe Product Number<br>odurt Type  Product Number Select Product Num                                   |                             |                                |        |                |
| Product Commitment Letter + No. Dis                                                                                                    | b. Type WA Number WA Currency                                                                        |                             |                                |        |                |
| (COL) CP-EA-10001                                                                                                    | DP 00051 USD                                                                                         |                             |                                |        |                |
| ater Basic Information                                                                                                    | nter Summary Sheet / SOF                                                                             | Create Payment Instructions | Attach Supporting Documents    | Submit |                |
|                                                                                                    |                                                                                                    |                             |                                |        |                |
|                                                                                                    |                                                                                                    |                             |                                |        |                |
|                                                                                                    |                                                                                                    |                             |                                |        |                |
| thdrawal Application: Direct                                                                                                    | t Payment                                                                                            |                             |                                |        |                |
| thdrawal Application: Direct                                                                                                    | t Payment                                                                                            |                             |                                |        |                |
| thdrawal Application: Direct                                                                                                    | t Payment                                                                                            |                             |                                | E      | Workflow Histo |
| thdrawal Application: Direct                                                                                                    | Evan Grant                                                                                           |                             |                                | E      | Workflow Histo |
| thdrawal Application: Direct                                                                                                    | Loan Grant                                                                                           | 1                           | Check Loan Profile and Balance | E      | Workflow Histo |
| thdrawal Application: Direct<br>Step 1 of 5<br>roduct Type:<br>oan/Grant Number & Title:<br>xecuting / Implementing Agency:                                  | Loan Grant      Department of Macroeconomic Aff                                                      | fairs, MOF - BHU0022        | Check Loan Profile and Balance | E      | Workflow Histo |
| thdrawal Application: Direct<br>Step 1 of 5<br>roduct Type:<br>oan/Grant Number & Title:<br>xecuting / Implementing Agency:<br>Athdrawal Application Number: | Loan Grant     E Department of Macroeconomic Aff     TEST1                                           | tairs, MOF - BHU0022 ♥      | Check Loan Profile and Balance | E      | Workflow Histo |
| Step 1 of 5<br>Product Type:<br>.oan/Grant Number & Title:<br>Executing / Implementing Agency:<br>Withdrawal Application Number:<br>VA Currency & Amount: 2  | Evan Grant     Evan Grant     Evant     Department of Macroeconomic Aff     TEST1     BTN - NGULTRUM | fairs, MOF - BHU0022        | Check Loan Profile and Balance | E      | Workflow Histo |

- 1. WA Number must be unique per Product
- 2. Final disbursement. Preparation of WA(s) for final disbursement(s) of a project loan and tranche disbursement of a policy-based loan should be closely coordinated between ADB and the borrower, particularly if the remaining unutilized balance is expected to be fully utilized.
- 3. Don't for get to tick correctly because we might miss this

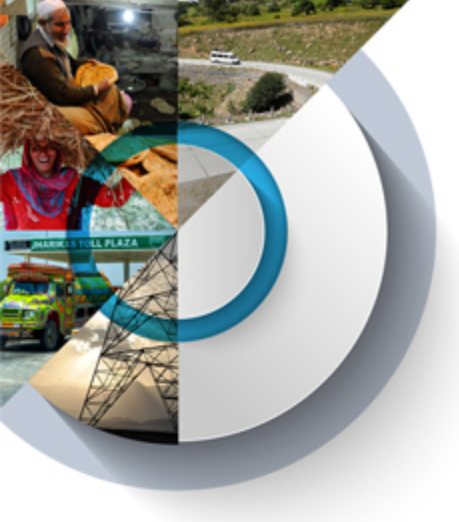

### **B. Enter Summary Sheet/SOE**

| Enter Dasic Information 🥥          | Enter Summary Sheet / SOE                             | Create Payment        | et Instructions                | Attach Suppor | ing Documents                  | Submit           |
|------------------------------------|-------------------------------------------------------|-----------------------|--------------------------------|---------------|--------------------------------|------------------|
| /Ithdrawal Application Dir         | ect Payment                                           |                       |                                |               |                                |                  |
| OAN-                               |                                                       |                       |                                |               |                                |                  |
| Shep 2 of 5 Wate: This is mandator | y for Direct Payment                                  |                       |                                |               |                                |                  |
| 04 Number                          | TEST1                                                 |                       | WA Currency & An               | nount         | BTN 100.00                     |                  |
| ter Expenditure to Summary         | Sheet                                                 |                       |                                |               |                                |                  |
| PCSS No Contractor 😝               | 0001 - EGIS INTERNATION                               | AL                    | * Total Amount Pa              | yable         | BTN                            | 102.04           |
| A Contract/PO Ref. No.             |                                                       |                       | Net of Tax 🔛 🛄                 |               |                                |                  |
| lescription                        | CS-01 PROJECT IMPLEMENTA<br>EDRS INTERNATIONAL JV WIT | TION CONSULTANT       | * Exchange Rate                |               |                                | 1.0000000000     |
| lddress                            | SAINT-QUENTIN-EN-YVELINE                              | S FRANCE              | ADB Disbursemen                | 6.96          | 98                             |                  |
| Category/Subcategory               | 02 - Consulting Services                              |                       | * Amount Request<br>Withdrawal | ed for        | BTN                            | 100.0            |
| Contract Currency of Payment       | BTN - NOULTRUM                                        | 1                     | Period Covered                 |               | Figm 05-Oct-20                 | 20 To 05-Oct-202 |
| ontract Balance (per Curr./Cat.) 🖬 | 53.885.270.34<br>Contract Balance as of 04-Oct-202    | 2                     | Bill Date                      |               | 05-Oct-2020                    |                  |
| Jate of Payment (Due)              |                                                       |                       | Remarks:                       |               | invoice no. (1                 |                  |
|                                    |                                                       |                       | 344                            |               |                                |                  |
|                                    |                                                       | -                     |                                |               |                                |                  |
| ummary Sheet                       |                                                       |                       |                                |               |                                |                  |
| elect Category: ALL                | v 📜 🖾                                                 |                       |                                |               |                                |                  |
| Barro Mat.                         | PCSS No.                                              | Cetegory/Sub-         | adequey.                       | VEA Currency  | Account Requeste<br>Withcrease | d for Cocieda    |
| 1 0001 - EOIS INTERNA<br>AND       | ATIONAL JV WITH EOIS INDIA                            | - Consulting Services |                                | BTN           |                                | 100.00 😑         |
|                                    |                                                       |                       |                                |               |                                |                  |

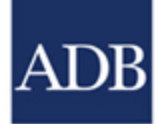

- 1. Selecting a PCSS No. will display the EA Contract / PO Ref. No., Description, and Address if available
  - 2. System will automatically display categories/subcategories and currencies applicable for the selected PCSS.
  - 3. User can click the tip button to check contract profile and balance. Balance is as of last ADB business day.

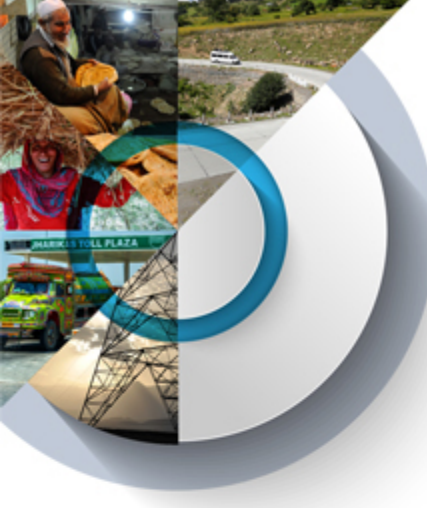

#### C. Create Payment Instructions -BRF

| 100 March 100 March 100 Ma |                                                                                                    |                                                                                                    |                     |                          |
|----------------------------------------------------------------------------------------------------|----------------------------------------------------------------------------------------------------|----------------------------------------------------------------------------------------------------|---------------------|--------------------------|
| Step 3 of 5 AN                                                                                                    | <ul> <li>verify auto-populated or selected Payment<br/>D NEXT to proceed. Please refrain from press</li> </ul> | ing "F5" or Refreshing the provaer while                                                                                                    | ne and olok on SAVE | Contents Pagement Status |
| WA Number                                                                                                    | 16311                                                                                                    | Will Currency & Amusurd:                                                                                                    | USD 399.000.00      |                          |
| Payment instructions                                                                                                    |                                                                                                    |                                                                                                    |                     |                          |
| Beneficiary Details                                                                                                    |                                                                                                    |                                                                                                    |                     |                          |
| Deneticary Type:                                                                                                    | NON-BARK                                                                                                    | In this GRF Migrated?                                                                                                    | Yes                 |                          |
| * Deseliciery                                                                                                    |                                                                                                    | * Deceliciary Address                                                                                                    |                     |                          |
|                                                                                                    |                                                                                                    |                                                                                                    |                     |                          |
|                                                                                                    |                                                                                                    | * Country:                                                                                                    | KOREA, REPUBLIC OF  |                          |
|                                                                                                    |                                                                                                    | Swift/BC Code                                                                                                    |                     |                          |
| Other Beneficiary Details                                                                                                    |                                                                                                    |                                                                                                    |                     |                          |
|                                                                                                    |                                                                                                    |                                                                                                    |                     |                          |
|                                                                                                    |                                                                                                    |                                                                                                    |                     |                          |
| Benefictary Barn Dytable                                                                                                    |                                                                                                    |                                                                                                    |                     |                          |
| Switt/DKC Code                                                                                                    | NOEXARDE O CONTINUE SHITT AND                                                                                  | -                                                                                                    |                     |                          |
|                                                                                                    |                                                                                                    |                                                                                                    |                     |                          |
| * Dark Name                                                                                                    | NEE HARA BARK                                                                                                  | * Bank Address                                                                                                    | EULIRO              |                          |
|                                                                                                    | KEE HANA BANK, HEAD OFFICE JUNG-D                                                                              | RID.                                                                                                    | 56005               |                          |
| Deneticiary Account Number                                                                                                    |                                                                                                    | * Country:                                                                                                    | KOREA REPUBLIC OF   | 2                        |
| A CONTRACTOR OF A CONTRACTOR OF A CONTRACTOR O |                                                                                                    | Other Codes                                                                                                    |                     |                          |
|                                                                                                    |                                                                                                    |                                                                                                    |                     |                          |
| Bank 1                                                                                                    |                                                                                                    |                                                                                                    |                     |                          |
| Correspondent Bank (For even                                                                                                    | right US Bank for USD EU Bank for EUP)                                                                         |                                                                                                    |                     |                          |
| Or As Applicable, Intermediaty                                                                                                    | Bare (for example, SABREDAMARCEASTING, or the                                                                  | d Office                                                                                                    |                     |                          |
| Note: Internation part is a barr                                                                                                    | A that acts in Italianam the Denaltyticary Bank and Consequenties                                              | er Barris.                                                                                                    |                     |                          |
| Swift/BIC Code                                                                                                    | CHARLESS & Carl & rev Sannt must                                                                               | Account No.                                                                                                    |                     |                          |
| 2775-se                                                                                                    |                                                                                                    |                                                                                                    |                     |                          |
| Bank 2                                                                                                    |                                                                                                    |                                                                                                    |                     |                          |
| Application with Informationy P                                                                                                    | and (For ecomple US Said for USE). EU Each for EURI                                                            |                                                                                                    | 2.3                 |                          |
| Resident Property                                                                                                    | success of the canony strate contents to plenning when the 2st                                                 | And and a set of the set of the s |                     |                          |
| Factorian Code                                                                                                    |                                                                                                    | Accessed No.                                                                                                    |                     |                          |
|                                                                                                    |                                                                                                    |                                                                                                    |                     |                          |
| Special Instructions                                                                                                    |                                                                                                    |                                                                                                    |                     |                          |
|                                                                                                    |                                                                                                    |                                                                                                    |                     |                          |
|                                                                                                    |                                                                                                    |                                                                                                    |                     |                          |
|                                                                                                    |                                                                                                    |                                                                                                    |                     |                          |
|                                                                                                    |                                                                                                    |                                                                                                    |                     |                          |

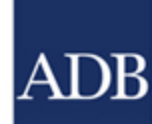

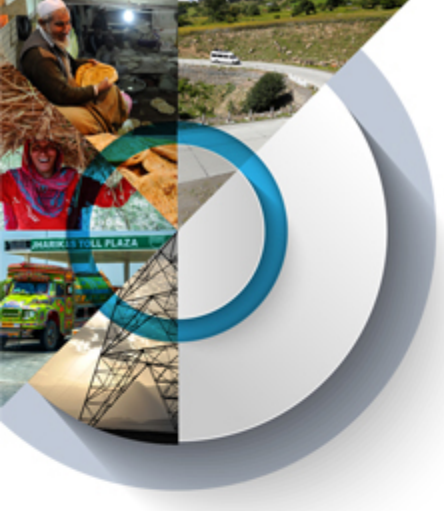

#### C. Create Payment Instructions -BRF

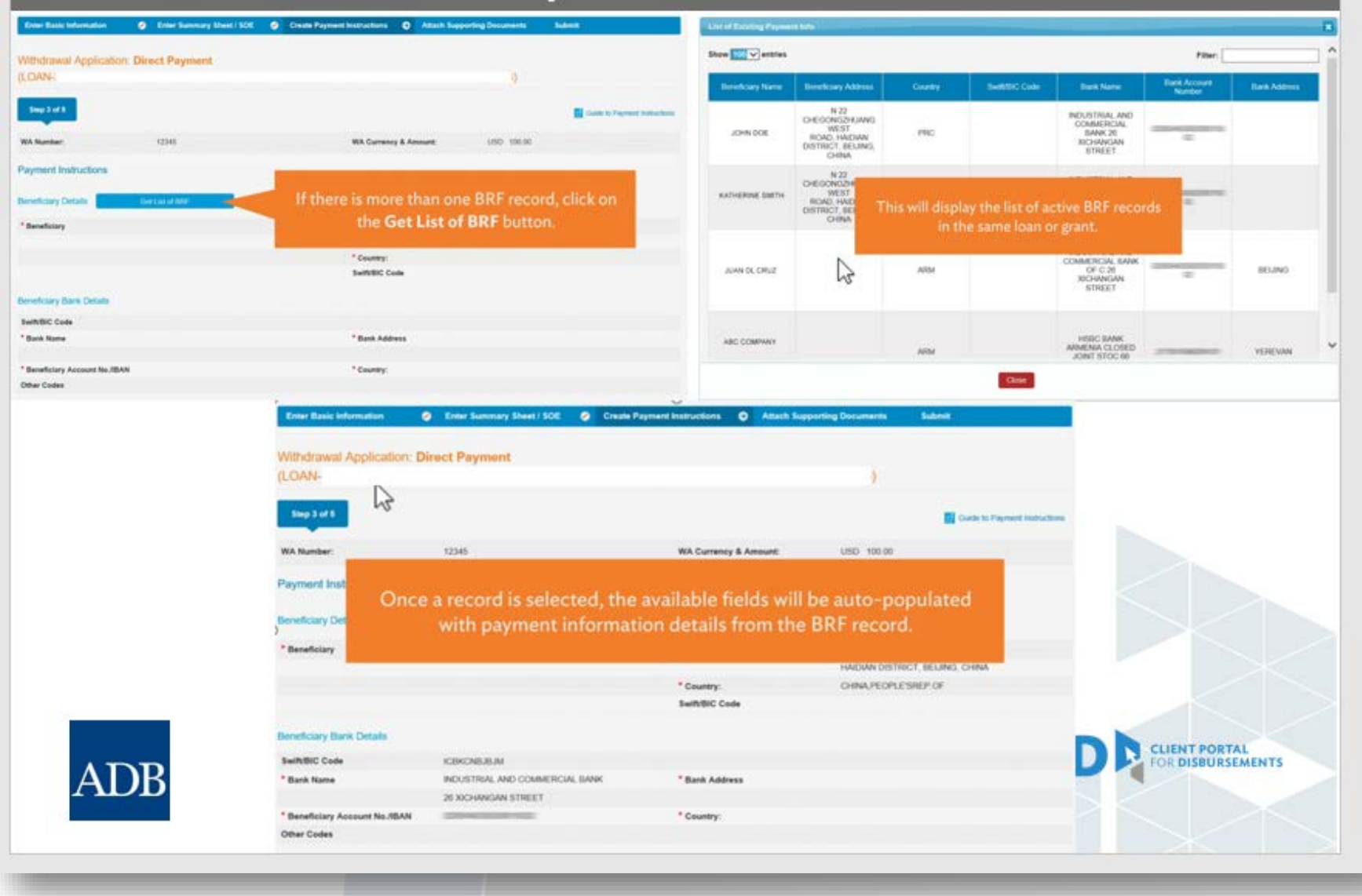

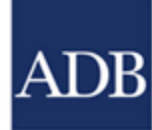

1. Create Payment Instruction not required for Imprest – Liquidation Only, Commitment Letter – LC Issuance and Commitment Letter – LC Amendment

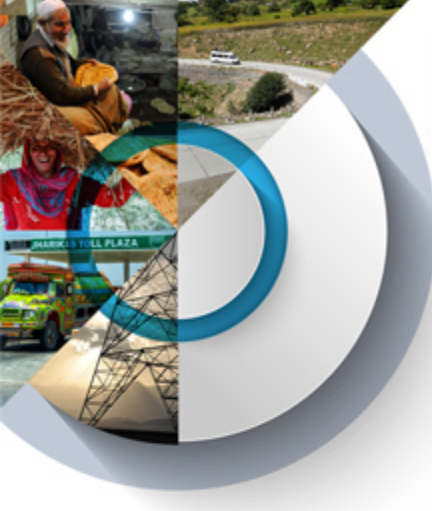

### **D. Attach Supporting Documents**

| Inter Basic Information                                                                                                    | Criter Summary Sheet / SOE Criter Payment Instructions Attach Supporting Documents                                                                                                    | Submit                                  |
|----------------------------------------------------------------------------------------------------|----------------------------------------------------------------------------------------------------|-----------------------------------------|
| /ithdrawal Application:<br>.OAN-                                                                                                    | Direct Payment                                                                                                    |                                         |
| Slegs 4 of 5                                                                                                    |                                                                                                    | Ouide to Attaching Supporting Documents |
| MA Number:                                                                                                    | TEST1 WA Currency & Amount: 8TN 100.00                                                                                                    |                                         |
| Maximum file size: 10MB)<br>Selected file:                                                                                                    | Browse                                                                                                    |                                         |
| Add Supporting Documents<br>Vacinum of two (10) files can be attac<br>heracters such as ~ * # % & * < > ? /<br>* Define Attachment<br>(Maximum file size: 10MU)<br>Selected file: | As<br>ached to the Withdrawal Application<br>7/1{]] are not allowed in the Rename. Please rename your like before uploading<br>Browse                                                                                                |                                         |
| Document Type:                                                                                                    | Contractors involce or bill Signed Cover Latter Unconditional Bank Guarantee Purchase order or Supplier's Involce Bill of fading or delivery receipts, bank guarantee Interim Payment Certificate or Summary of work progress Others |                                         |
|                                                                                                    |                                                                                                    |                                         |
| Description:                                                                                                    |                                                                                                    |                                         |
| Description:                                                                                                    | Sive V                                                                                                    |                                         |
| Description:                                                                                                    | ents                                                                                                    |                                         |
| Description:<br>ist of Supporting Documer<br>tern No. Coour                                                                                                    | ents<br>amerit Type Description Filename File Size Uptrade                                                                                                    | d By Status Action                      |

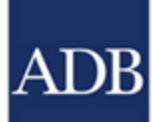

User can only upload up to 10 files and each file must not exceed 10MB

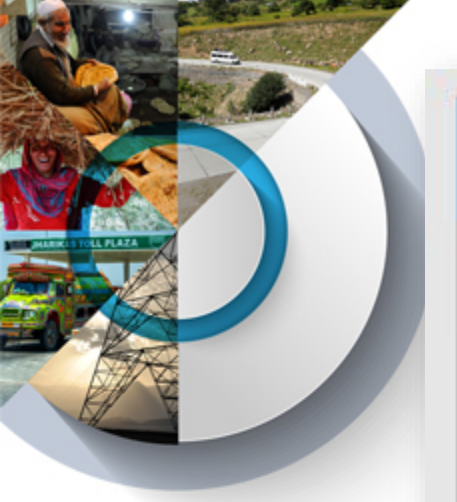

### E. Submit WA to Verifier

| Citale Wilhara           | wal Application Create Beneficia | ry Registration Search Referen                  | ices        |                              |       |       |
|--------------------------|----------------------------------|-------------------------------------------------|-------------|------------------------------|-------|-------|
| Enter Basic Information  | Enter Summary Sheet / SOE        | <ul> <li>Create Payment Instructions</li> </ul> | Attach Supp | orting Documents 🥥 Sa        | ıbmit | ٥     |
| Withdrawal Application   | Direct Payment                   |                                                 |             |                              |       |       |
| LOAN                     |                                  |                                                 | )           |                              |       |       |
| Step 5 of 5              |                                  |                                                 |             |                              | Prev  | ew WA |
| WA Number:               | TEST1                            | WA Currency &                                   | Amount:     | BTN 100.00                   |       |       |
| Select Withdrawal Applic | ation Verifier                   |                                                 |             |                              |       |       |
| Withdraw                 | al Application Verifier          | Position                                        |             | Agenc                        | 7     |       |
|                          | fort@ V                          |                                                 | Taonshi     | Hudro Energy Limited - BHLIO | 011   |       |

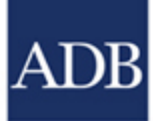

The required number of approvers for the loan or grant depends on the arrangement of Borrower with ADB.

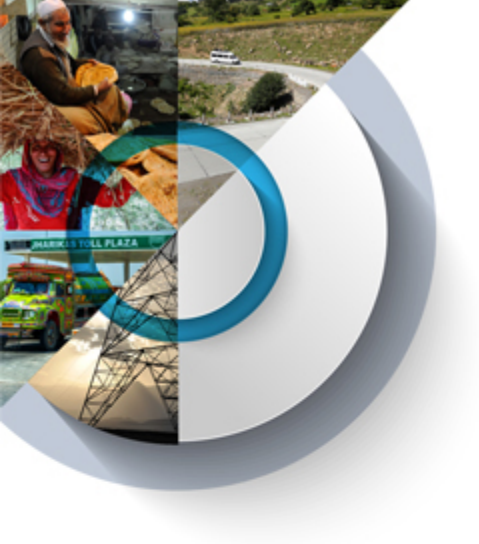

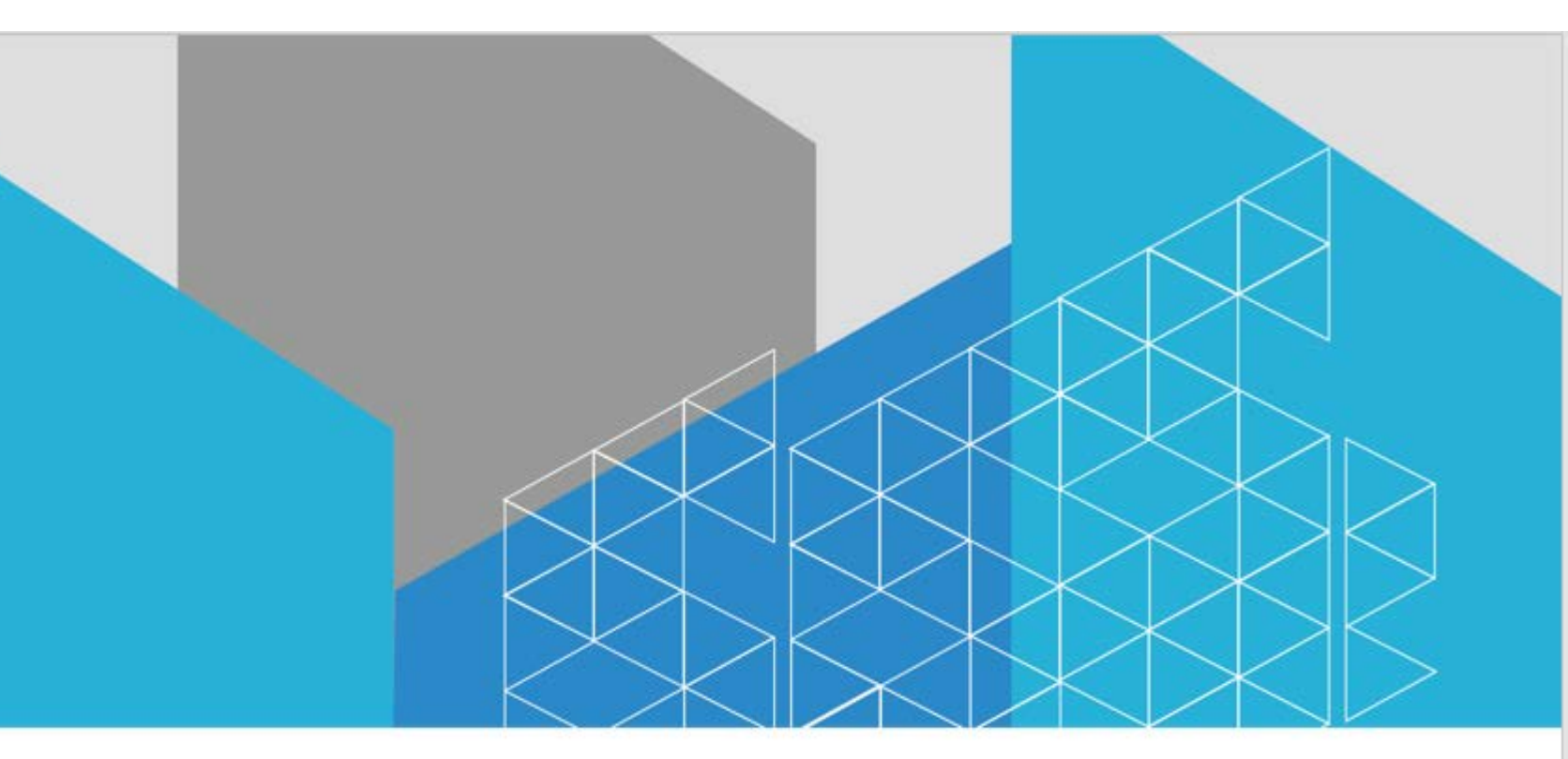

# Questions

For further comments and suggestions, e-mail adbcpd@adb.org

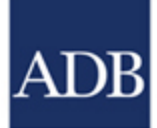

EA intends to check the information of activated BRF for its Loan/Grant, what option in CPD would be selected by EA?

A. Beneficiary registration > Search Beneficiary

B. Beneficiary Registration > Create Beneficiary

C. Beneficiary Registration > For Action Beneficiary

Answer is option A

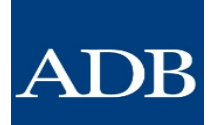

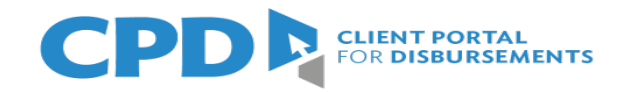

**BRF** is used for

A. Updating existing beneficiary bank account in CPD;

B. Creation of new beneficiary bank account in CPD;

C. For both A, and B

**Answer is option C** 

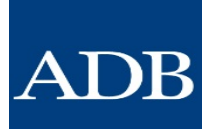

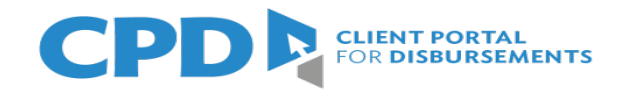

For activation of BRF for PKR currency account, the bank letter must contain following information

A. Bank name, account title, bank address, IBAN of Beneficiary Bank Account

B. Bank name address, and Account number only

C. Bank name, IBAN, Branch address, name and SWIFT code of correspondent bank

Answer is option A

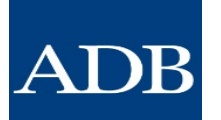

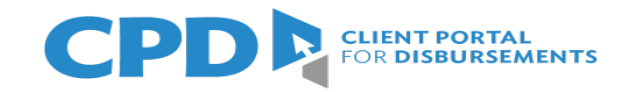

For activation of BRF for USD account, the bank letter must contain following information

A. Account title, bank name and branch address, account number, SWIFT Code of Beneficiary Bank Account

B. Account title, bank name and branch address, IBAN, SWIFT Code of beneficiary bank account, name and SWIFT code of correspondent bank

C. Bank name address, and Account number only

**Answer is option B** 

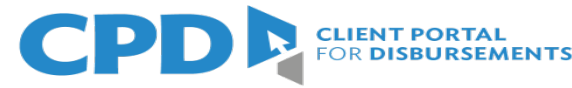

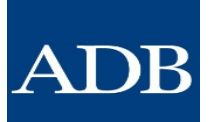

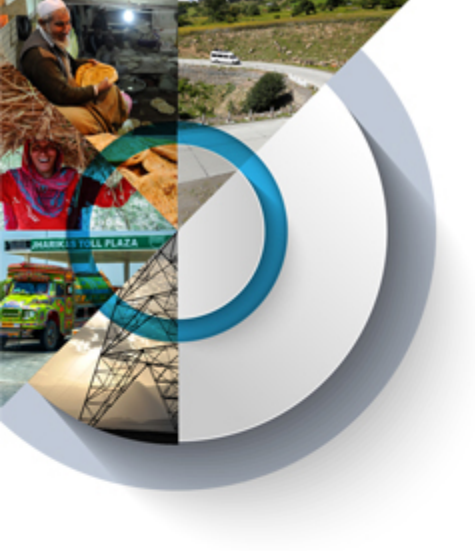

# Thank you!

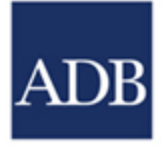